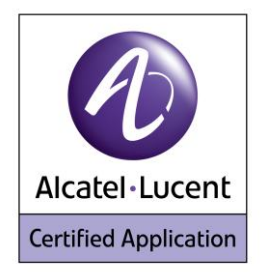

## Alcatel Lucent Application Partner Program Inter-Working Report

Partner: Audiocodes Application type: Media gateway Application name: MediaPack MP11x Alcatel-Lucent Platform: OmniPCX Office™

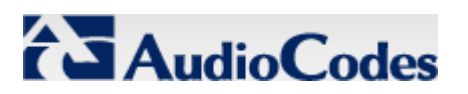

The product and version listed have been tested with the Alcatel-Lucent Communication Server and the version specified hereinafter. The tests concern only the inter-working between the Application Partner product and the Alcatel-Lucent Communication platforms. The inter-working report is valid until the Application Partner issues a new version of such product (incorporating new features or functionality), or until Alcatel-Lucent issues a new version of such Alcatel-Lucent product (incorporating new features or functionality), whichever first occurs.

ALCATEL-LUCENT MAKES NO REPRESENTATIONS, WARRANTIES OR CONDITIONS WITH RESPECT TO THE APPLICATION PARTNER PRODUCT. WITHOUT LIMITING THE GENERALITY OF THE FOREGOING, ALCATEL-LUCENT HEREBY EXPRESSLY DISCLAIMS ANY AND ALL REPRESENTATIONS, WARRANTIES OR CONDITIONS OF ANY NATURE WHATSOEVER AS TO THE APPLICATION PARTNER PRODUCT INCLUDING WITHOUT LIMITATION THE IMPLIED WARRANTIES OF MERCHANTABILITY, NON INFRINGEMENT OR FITNESS FOR A PARTICULAR PURPOSE AND ALCATEL-LUCENT FURTHER SHALL HAVE NO LIABILITY TO APPLICATION PARTNER OR ANY OTHER PARTY ARISING FROM OR RELATED IN ANY MANNER TO THIS CERTIFICATE.

## **Tests identification**

| Date of the certification N | November 2013 |
|-----------------------------|---------------|

| Alcatel-Lucent's representative | Alain Botti       |  |  |  |
|---------------------------------|-------------------|--|--|--|
| AAPP member representative      | Laurent Benchimon |  |  |  |

| Alcatel-Lucent Communication    | OmniPCX Office |  |  |  |  |
|---------------------------------|----------------|--|--|--|--|
| Platform                        |                |  |  |  |  |
| AAPP member application version | 920/017.001    |  |  |  |  |
| Partner's application version   | 6.60A.228.011  |  |  |  |  |
| Application Category            | Gateway        |  |  |  |  |

Author(s):Alain BottiReviewer(s):Denis Lienhart, Rachid Himmi

#### **Revision History**

Edition 1: creation of the document - November 2013

## **Test results**

Passed

Refused

Postponed

Passed with restrictions

Refer to the section Erreur ! Source du renvoi introuvable. for a summary of the test results.

## IWR validity extension

All MP11x devices of the range - November 2013

## **AAPP Member Contact Information**

| Contact name:                     | Eran Battat                |
|-----------------------------------|----------------------------|
| Title:                            | Field Application Engineer |
| Address 1:                        | 54, route des Sartrouville |
| City:<br>State:                   | LE PECQ                    |
| Zip:<br>Country:<br>Country code: | 78230<br>France            |
| Phone:                            | +33 1 74 90 96 00          |
| Fax:                              | +33 1 39 76 89 61          |
| Web address:                      | http://www.audiocodes.com  |
| E-mail:                           | eran.battat@audiocodes.com |

# TABLE OF CONTENTS

| 1 Introduction                                                                  | 5  |
|---------------------------------------------------------------------------------|----|
| 2 Validity of the InterWorking Report                                           | 6  |
| 3 Limits of the Technical support                                               | 7  |
| 3.1 CASE OF ADDITIONAL THIRD PARTY APPLICATIONS                                 | 7  |
| 4 Application information                                                       | 8  |
| 5 Test Environment                                                              | 9  |
| 5.1 HARDWARE CONFIGURATION                                                      | 10 |
| 5.2 SOFTWARE CONFIGURATION                                                      | 11 |
| 6 Summary of test results                                                       | 12 |
| 6.1 SUMMARY OF MAIN FUNCTIONS SUPPORTED                                         | 12 |
| 6.2 SUMMARY OF PROBLEMS                                                         | 12 |
| 6.3 SUMMARY OF LIMITATIONS                                                      | 12 |
| 6.4 NOTES, REMARKS                                                              | 12 |
| 7 Test Result Template                                                          | 13 |
| 8 Test Results                                                                  | 14 |
| 8.1 ANALOG PHONES TESTS                                                         | 14 |
| 8.1.1 Connectivity and Setup                                                    | 14 |
| 8.1.2 Audio codec negotiations/ VAD / Framing                                   | 15 |
| 8.1.3 Outgoing Calls                                                            | 17 |
| 8.1.4 Incoming Calls                                                            | 19 |
| 8.1.5 Features during Conversation                                              | 25 |
| 8.1.6 Call Transfer                                                             | 27 |
| 8.1.7 Attendant                                                                 | 29 |
| 8.1.8 Voice Mail                                                                |    |
| 8.1.9 Defence                                                                   | 31 |
| 8.2 FAX TESTS                                                                   | 32 |
| 8.2.1 Basic Fax Tests                                                           | 32 |
| 8.2.2 Surveillance/Recovery                                                     | 34 |
| 9 Appendix A: Partner Application Description                                   | 35 |
| 10 Appendix B: Partner Application Configuration Requirements                   | 36 |
| SECTION 1: CONFIGURATIONS DONE AT MP118- GUI BASED                              | 36 |
| SECTION 2 : CONFIGURATIONS DONE AT MP118- INI:                                  | 42 |
| 11 Appendix C: Alcatel-Lucent Communication Platform Configuration Requirements | 51 |
| 12 Appendix D: AAPP Member's Escalation Process                                 | 57 |
| 13 Appendix E: AAPP program                                                     | 58 |
| 13.1 ALCATEL-LUCENT APPLICATION PARTNER PROGRAM (AAPP)                          | 58 |
| 13.2 Alcatel-Lucent.com                                                         | 59 |
| 14 Appendix F: AAPP Escalation process                                          | 60 |
| 14.1 INTRODUCTION                                                               | 60 |
| 14.2 ESCALATION IN CASE OF A VALID INTER-WORKING REPORT                         | 61 |
| 14.3 ESCALATION IN ALL OTHER CASES                                              | 62 |
| 14.4 TECHNICAL SUPPORT ACCESS                                                   | 63 |

## 1 Introduction

This document is the result of the certification tests performed between the AAPP member's application and Alcatel-Lucent's platform.

It certifies proper inter-working with the AAPP member's application.

Information contained in this document is believed to be accurate and reliable at the time of printing. However, due to ongoing product improvements and revisions, Alcatel-Lucent cannot guarantee accuracy of printed material after the date of certification nor can it accept responsibility for errors or omissions. Updates to this document can be viewed on:

- the Technical Support page of the Enterprise Business Portal (<u>https://businessportal.alcatel-lucent.com</u>) in the Application Partner Interworking Reports corner (restricted to Business Partners)
- the Application Partner portal (<u>https://applicationpartner.alcatel-lucent.com</u>) with free access.

These tests do not verify the functional achievement of the application as well as they do not cover load capacity checks, race conditions and generally speaking any real customer's site conditions.

## 2 Validity of the InterWorking Report

This InterWorking report specifies the products and releases which have been certified.

This inter-working report is valid unless specified until the AAPP member issues a new major release of such product (incorporating new features or functionalities), or until Alcatel-Lucent issues a new major release of such Alcatel-Lucent product (incorporating new features or functionalities), whichever first occurs.

A new release is identified as following:

- a "Major Release" is any x. enumerated release. Example Product 1.0 is a major product release.
- a "Minor Release" is any x.y enumerated release. Example Product 1.1 is a minor product release

The validity of the InterWorking report can be extended to upper major releases, if for example the interface didn't evolve, or to other products of the same family range. Please refer to the "IWR validity extension" chapter at the beginning of the report.

**Note:** The InterWorking report becomes automatically obsolete when the mentioned product releases are end of life.

## 3 Limits of the Technical support

Technical support will be provided only in case of a <u>valid Interworking Report</u> (see chapter 2 "Validity of the Interworking Report) and in the scope of the features which have been certified. That scope is defined by the Interworking report via the tests cases which have been performed, the conditions and the perimeter of the testing as well as the observed limitations. All this being ocumented in the IWR. The certification does not verify the functional achievement of the AAPP member's application as well as it does not cover load capacity checks, race conditions and generally speaking any real customer's site conditions.

Any possible issue will require first to be addressed and analyzed by the AAPP member before being escalated to Alcatel-Lucent.

For any request outside the scope of this IWR, Alcatel-Lucent offers the "On Demand Diagnostic" service where assistance will be provided against payment.

For more details, please refer to Appendix F "AAPP Escalation Process".

### 3.1 Case of additional Third party applications

In case at a customer site an additional third party application NOT provided by Alcatel-Lucent is included in the solution between the certified Alcatel-Lucent and AAPP member products such as a Session Border Controller or a firewall for example, Alcatel-Lucent will consider that situation as to that where no IWR exists. Alcatel-Lucent will handle this situation accordingly (for more details, please refer to Appendix F "AAPP Escalation Process").

## 4 Application information

| Application type:                | Telephone Adapter / VoIP Gateway for Analog equipments |
|----------------------------------|--------------------------------------------------------|
| Application commercial name:     | MediaPack 118                                          |
| Application version:             | 6.60A.228.011                                          |
| Interface type:                  | SIP/Ethernet                                           |
| Interface version (if relevant): | -                                                      |

#### Brief application description:

AudioCodes MP118 is a telephone adapter that allows connecting ordinary analog telephones or fax machines to a Voice over Broadband service. It is typically adapted for Branch Offices. The MP118 connects to a Service Provider by using its IP uplink connection. It proposes up to 8 VoIP ports for connecting up to 4 analog sets or faxes and 4 PSTN lines.

MP118 also supports the SIP protocol, used in the present case for communicating with OXO. The equipments connected on the MP118 ports will therefore be declared as SIP terminals (SIP extension for analog phones and SIP device for fax) and will register on OXO

Only the MP118 hardware is tested in this document but the behavior should be the same with all the MP11x family.

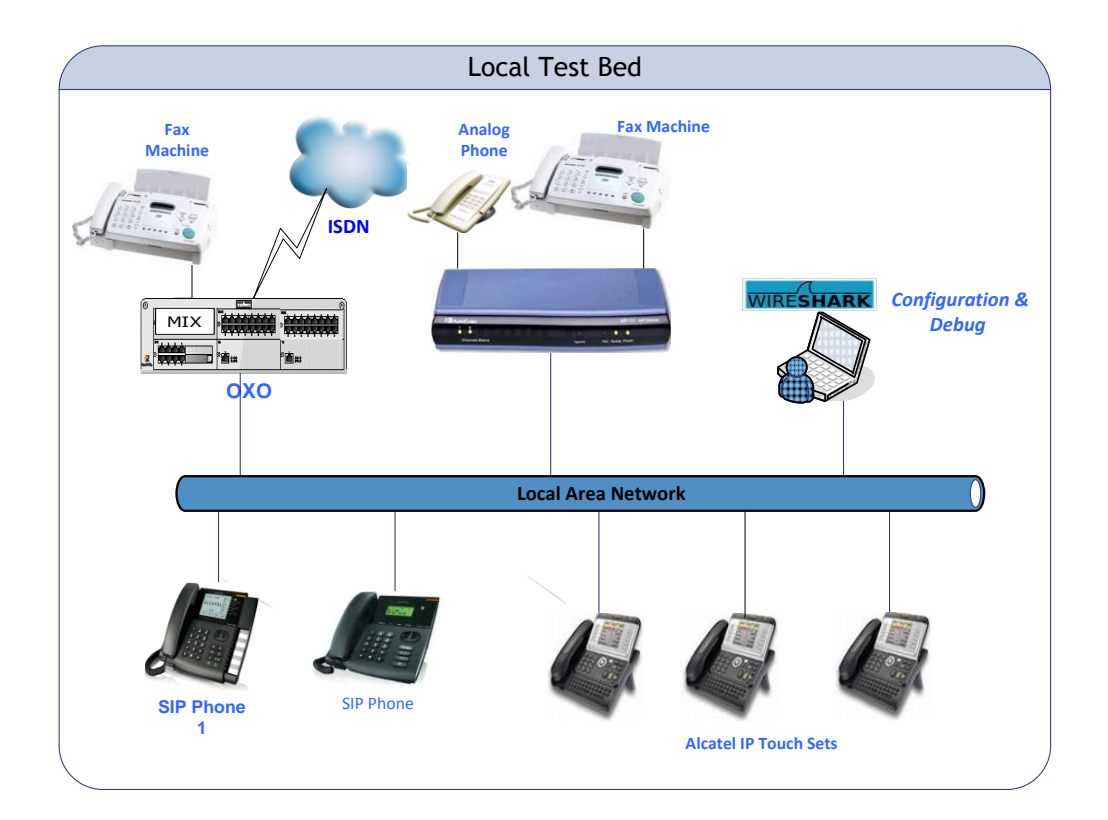

## 5.1 Hardware configuration

#### **Alcatel-Lucent Communication Platform:**

- OmniPCX Office Rack
- Power CPU
- Release: R920/017.001
- ➢ OMC: R9.2.8.1a

#### Setup Details:

| Setup Information OXO 1                 |                                                 |  |  |  |  |  |
|-----------------------------------------|-------------------------------------------------|--|--|--|--|--|
| OXO 1 IP address                        | 10.130.158.247                                  |  |  |  |  |  |
| Domain name                             | Oxo1testing.proservtesting.com                  |  |  |  |  |  |
| Voicemail No                            | 114 -121                                        |  |  |  |  |  |
| Attendant No                            | 100                                             |  |  |  |  |  |
| OXO Extension Details used for test     |                                                 |  |  |  |  |  |
| IP Touch extension numbers              | IPset-1 : 130<br>IPset-2 : 129<br>IPset-3 : 131 |  |  |  |  |  |
| Analog phone extension numbers          | Zset-1 : 108<br>Zset-2 : 109<br>Zset-3 : 110    |  |  |  |  |  |
| OXO fax extension numbers               | FAXset-1: 108                                   |  |  |  |  |  |
| Analog gateway fax extension<br>numbers | GWFAXset-1 :128                                 |  |  |  |  |  |

| Setup Information OXO 2                 |                                                 |  |  |  |  |  |
|-----------------------------------------|-------------------------------------------------|--|--|--|--|--|
| OXO 1 IP address                        | 10.130.158.246                                  |  |  |  |  |  |
| Domain name                             | Oxo2testing.proservtesting.com                  |  |  |  |  |  |
| Voicemail No                            | 214 -221                                        |  |  |  |  |  |
| Attendant No                            | 200                                             |  |  |  |  |  |
| OXO Extension Details used for test     |                                                 |  |  |  |  |  |
| IP Touch extension numbers              | IPset-1 : 230<br>IPset-2 : 229<br>IPset-3 : 231 |  |  |  |  |  |
| Analog phone extension numbers          | Zset-1 :208<br>Zset-2 : 209<br>Zset-3 : 210     |  |  |  |  |  |
| OXO fax extension numbers               | FAXset-1: 208                                   |  |  |  |  |  |
| Analog gateway fax extension<br>numbers | GWFAXset-1 :228                                 |  |  |  |  |  |

## 5.2 Software configuration

- Alcatel-Lucent Communication Platform: OmniPCX Office
- Partner Application: Audio Codes Media pack 118
- **Note**: Analog phones are registered in the OmniPCX Office as "<u>Open SIP phone</u>". Fax phones are registered in the OmniPCX Office as "<u>Basic SIP phone</u>".

## 6 Summary of test results

## 6.1 Summary of main functions supported

| Features                                       | Status              | Comments                                                                                               |
|------------------------------------------------|---------------------|----------------------------------------------------------------------------------------------------|
| Initialization including network configuration | ОК                  |                                                                                                    |
| SIP registration                               | <mark>OK</mark>     |                                                                                                    |
| SIP authentication                             | OK                  |                                                                                                    |
| Voice over IP and RTP codec support            | OK                  |                                                                                                    |
| Outgoing Call                                  | OK                  |                                                                                                    |
| Incoming Call                                  | OK                  |                                                                                                    |
| Features During Conversation                   | <mark>OK_But</mark> | Call can be placed on hold from IP touch but no hold tone is heard but call can be resumed after hold. |
| Call Transfer                                  | OK                  |                                                                                                    |
| Attendant                                      | OK_But              | Second call intimation is not heard.                                                                   |
| Voice mail interaction and indication          | OK                  |                                                                                                    |

### 6.2 Summary of problems

> None

### 6.3 Summary of limitations

> OXO reboots when the DTMF is set to sip notify in the gateway device.

### 6.4 Notes, remarks

- > Analog phone are registered in the OmniPCX Office as "Open SIP phone".
- > Fax phone are registered in the OmniPCX Office as "Basic SIP phone".
- > Analog Line is used to execute the External Fax Test cases.

| Test<br>Case<br>Id | Test Case                                                                | N/A | ОК          | NOK | Comment                                                         |
|--------------------|--------------------------------------------------------------------------|-----|-------------|-----|-----------------------------------------------------------------|
| 1                  | <ul> <li>Test case 1</li> <li>Action</li> <li>Expected result</li> </ul> |     |             |     |                                                                 |
| 2                  | <ul> <li>Test case 2</li> <li>Action</li> <li>Expected result</li> </ul> |     | $\boxtimes$ |     | The application waits<br>for PBX timer or<br>phone set hangs up |
| 3                  | Test case 3 <ul> <li>Action</li> <li>Expected result</li> </ul>          |     |             |     | Relevant only if the<br>CTI interface is a<br>direct CSTA link  |
| 4                  | Test case 4 <ul> <li>Action</li> <li>Expected result</li> </ul>          |     |             |     | No indication, no error message                                 |
|                    |                                                                          |     |             |     |                                                                 |

The results are presented as indicated in the example below:

**Test Case Id**: a feature testing may comprise multiple steps depending on its complexity. Each step has to be completed successfully in order to conform to the test.

Test Case: describes the test case with the detail of the main steps to be executed the <u>and the</u> <u>expected result</u>

**N/A**: when checked, means the test case is not applicable in the scope of the application **OK**: when checked, means the test case performs as expected

**NOK**: when checked, means the test case has failed. In that case, <u>describe in the field "Comment"</u> the reason for the failure and the reference number of the issue either on Alcatel-Lucent side or on Application Partner side

**Comment**: to be filled in with any relevant comment. Mandatory in case a test has failed especially the reference number of the issue.

## 8 Test Results

### 8.1 Analog phones tests

In this section analog phones are connected as Open SIP device on OXO though the analog gateway. These phones acts as OXO sets, so system features are available (prefix, suffix for example)

#### 8.1.1 Connectivity and Setup

These tests shall verify that the different components are properly connected and can communicate together (the external application and the Alcatel-Lucent Communication Platform is connected and the interface link is operational).

| Test<br>Case<br>Id | Test Case                                                                                                    | N/A | ОК | NOK | Comment                                                 |
|--------------------|----------------------------------------------------------------------------------------------------|-----|----|-----|---------------------------------------------------------|
| 1                  | SIP sets<br>Configure your SIP sets MCDU number on the OXO<br>as Zset-1, Zset-2 & Zset-3 to register with the OXO<br>IP address<br>Check the registration on your sets and the display<br>Note that authentication is disabled for these users,<br>the password doesn't matter.                                                                                                    |     |    |     |                                                         |
| 2                  | <ul> <li>SIP set registration to OXO in static IP addressing</li> <li>For this test we will try to register the SIP phone with authentication enabled.</li> <li>SIP phones Zset-1, Zset-2 &amp; Zset-3 are configured with a static IP address of OXO.</li> <li>Check the phone registration and display.</li> <li>Redo the same test on one IP phone with a wrong password and check that the phone is rejected.</li> </ul> |     |    |     |                                                         |
| 3                  | DHCP registration                                                                                                    |     |    |     | We used external<br>DHCP server to test<br>this feature |
| 4                  | NTP registration<br>The SIP phone Zset-3 is configured to retrieve the<br>date and time from the OXO IP address.<br>Check the phone retrieves the right date and time<br>information and displays it.                                                                                                    |     |    |     | NA                                                      |
| 5                  | Support of "423 Interval Too Brief" (1)<br>The SIP phone Zset-2 is configured with a value<br>lower than 120 seconds.<br>Check the phone registration and display                                                                                                    |     |    |     |                                                         |
| 6                  | Signaling TCP-UDP<br>If applicable configure your SIP set Zset-2 to use the<br>protocol SIP over UDP and over TCP<br>In the two cases, check the registration and basic<br>calls.                                                                                                    |     |    |     |                                                         |

### 8.1.2 Audio codec negotiations/ VAD / Framing

These tests check that the phones are using the configured audio parameters (codec, VAD, framing).

Phone configuration: configure the analog gateway to use G.722, G.711 A-law, G.711 mu-law, G.729, G.723 in this order (unless otherwise stated).

Configure IP Touch with codec G.711 and to NOT use VAD (unless otherwise stated).

| Test<br>Case<br>Id | Test Case                                                                                                    | N/A | ок | NOK | Comment |
|--------------------|----------------------------------------------------------------------------------------------------|-----|----|-----|---------|
| 1                  | Select G711 A-law as 1 <sup>st</sup> codec in the analog<br>gateway<br>Call from SIP Zset-2 to IP Touch IPset-2<br>Check that the call is established in G711 A-law.<br>Check audio quality<br>Call from IP Touch IPset-2 to SIP Zset-2<br>Check that the call is established in G711 A-law.<br>Check audio guality                                                                                          |     |    |     |         |
| 2                  | Select G729 as 1st codec in the analog gateway<br>Call from SIP Zset-2 to IP Touch IPset-2<br>Check that the call is established in G729<br>Check audio quality<br>Call from IP Touch IPset-2 to SIP Zset-2<br>Check that the call is established in G729<br>Check audio quality                                                                                                    |     |    |     |         |
| 3                  | Select G723 as 1 <sup>st</sup> codec in the analog gateway<br>Call from SIP Zset-2 to IP Touch IPset-2<br>Check that the call is established in G723<br>Check audio quality<br>Call from IP Touch IPset-2 to SIP Zset-2<br>Check that the call is established in G723<br>Check audio guality                                                                                                    |     |    |     |         |
| 4                  | Configure Zset-2 to use VAD<br>Configure IP Touch IPset-2 NOT to use VAD<br>Call from SIP Zset-2 to IP Touch IPset-2<br>Check that the call is established in G711 A-law.<br>Check audio quality<br>Configure SIP Zset-2 to use VAD<br>Configure IP Touch IPset-2 to use VAD<br>Redo the same tests<br>Configure IP Touch IPset-2 to use VAD<br>Configure IP Touch IPset-2 to use VAD<br>Redo the same tests |     |    |     |         |
| 5                  | In OXO enable codec pass through for SIP<br>phones<br>Call from SIP Zset-1 to SIP Zset-2<br>Check that the call is established using G.722<br>Check audio quality                                                                                                    |     |    |     |         |

| 6 | In OXO 1 and OXO 2 enable codec pass through<br>for SIP phone ; direct RTP and codec pass<br>through for SIP trunk. G723 is preferred codec in<br>the analog gateway<br>Call from SIP Zset-1 to Network SIP NwkZset-1<br>Check that the call is established using direct RTP in<br>G723.<br>Check audio quality |  |  |
|---|----------------------------------------------------------------------------------------------------|--|--|
| 7 | In OXO 1 and OXO 2 disable direct RTP and<br>codec pass through for SIP trunk ARS table is<br>configured with "default" codec. G723 is<br>preferred codec in the analog gateway<br>Call from SIP Zset-1 to Network SIP NwkZset-1<br>Check that the call is established in G711.<br>Check audio quality          |  |  |
| 8 | In OXO 1 and OXO 2 disable direct RTP and<br>codec pass through for SIP trunk<br>ARS table is configured with codec G729_30<br>Call from SIP Zset-1 to Network SIP NwkZset-1<br>Check that the call is established in G729.<br>Check audio quality                                                              |  |  |

### 8.1.3 Outgoing Calls

The calls are generated to several users belonging to the same network.

Called party can be in different states: free, busy, out of service, do not disturb, etc.

Calls to data devices are refused.

Points to be checked: tones, voice during the conversation, display (on caller and called party), hang-up phase.

OXO prefixes are mandatory for several tests of this section. For more information refer to the appendix C.

Note: dialing will be based on direct dialing number but also using programming numbers on the SIP phone (if available).

| Test<br>Case<br>Id | Test Case                                                                                                    | N/A | ок | NOK | Comment |
|--------------------|----------------------------------------------------------------------------------------------------|-----|----|-----|---------|
| 1                  | <b>Call to a local user</b><br>With SIP Phone Zset-2 call the IP Touch IPset-1.<br>Check that IPset-1 is ringing.<br>Take the call and check ring back tone audio and<br>display.                                                        |     |    |     |         |
| 2                  | Call to local user with no answer<br>With SIP Phone Zset-3 call the IP Touch IPset-1.<br>And never take the call.<br>Check time out (if any) and display.<br>Note that IPset-1 don't have a Voice Mail                                   |     |    |     |         |
| 3                  | Call to another SIP set<br>With the SIP phone Zset-2 call the other SIP Phone<br>Zset-3<br>Check the display and audio during all steps (dialing,<br>ring back tone, conversation, and release).                                         |     |    |     |         |
| 4                  | Call to wrong number<br>(SIP: "404 Not Found")<br>With the SIP phone Zset-2 call a wrong number<br>Check the ring back tone and display                                                                                                  |     |    |     |         |
| 5                  | Call to busy user<br>(SIP: "486 Busy Here")<br>With the SIP phone Zset-2 call IP Touch IPset-1,<br>take the call and don't hang up.<br>With other SIP phone Zset-3 call IPset-1 which is<br>busy<br>Check the ring back tone and display |     |    |     |         |
| 6                  | Call to user in "Out of Service" state<br>(SIP: "480 Temporarily Unavailable")<br>With the SIP phone Zset-3 call the IP Touch IPset-1<br>which is in "Out of Service State"<br>Check the display and ring back tone                      |     |    |     |         |

| Test<br>Case<br>Id | Test Case                                                                                                    | N/A | ок | NOK | Comment |
|--------------------|----------------------------------------------------------------------------------------------------|-----|----|-----|---------|
| 7                  | Call to user in "Do not Disturb" (DND) state<br>(SIP: "480 Temporarily not available")<br>Dial "*63" on the IP Touch IPset-1 in order to enable<br>the DND. Wait for acknowledgement ring back tone<br>from OXO.<br>With the SIP phone Zset-2 call IPset-1.<br>Check ring back tone and display.<br>Redial *60 on IPset-1 to cancel the DND                                                                                                    |     |    |     |         |
| 8                  | Call to local user, immediate forward (CFU).<br>(SIP: "181 Forwarded")(1)<br>On IP Touch IPset-1 dial the *61IPset-2 to activate<br>the CFU. Wait for acknowledgement ring back tone<br>from OXO.<br>With the SIP phone Zset-2 call the IPset-1.<br>Check that IPset-2 is ringing and the display. Take<br>the call check audio and hung up.<br>Dial *60 on IPset-1 for forward cancellation.                                                                                          |     |    |     |         |
| 9                  | Call to local user, forward on no reply (CFNR). (1)<br>On IP Touch IPset-1 configure with OMC the CFNR<br>using dynamic routing to IPset-2.<br>With Zset-2 call the IPset-1. Check that IPset-1 is<br>ringing but don't take the call and wait the time out<br>(about 30 sec). Time out is defined in IPset-1<br>dynamic routing of Timer 1.<br>After time out check that IPset-2 is ringing and take<br>the call.<br>Check the audio and display.                                     |     |    |     |         |
| 10                 | Call to local user, forward on busy (CFB). (1)<br>On IP Touch IPset-1 dial the *62IPset-2 (*62+ <target<br>MCDU number&gt;) to activate the CFB. Wait for<br/>acknowledgement ring back tone from OXO.<br/>With SIP phone Zset-2 call IPset-1 and take the call<br/>to make it busy.<br/>With other SIP phone Zset-3 call IPset-1.<br/>Check that IPset-2 is ringing and take the call.<br/>Check the audio and display.<br/>Dial *60 on IPset-1 for forward cancellation.</target<br> |     |    |     |         |
| 11                 | Call to external number<br>(Check ring back tone, called party display)<br>With SIP set Zset-2 dial 9 (9 prefix +external number<br>)<br>Take the call and check audio, display and call<br>release.                                                                                                    |     |    |     |         |
| 12                 | SIP session timer expiration: Check if call is<br>maintained or released after the session timer<br>has expired<br>With SIP set Zset-2 call IP Touch IPset-1.<br>Take the call on IPset-1 and never hang up, wait for<br>time<br>out expiration.<br>Check that call is maintained or release.                                                                                                    |     |    |     |         |

#### Notes:

(1) For test cases with call to forwarded user: User is forwarded to another local user. Special case of forward to Voice Mail is tested in another section.

### 8.1.4 Incoming Calls

Calls will be generated using the numbers or the name of the SIP user. SIP terminal will be called in different states: free, busy, out of service, forward. The states are to be set by the appropriate system prefixes unless otherwise noted. Points to be checked: tones, voice during the conversation, display (on caller and called party), hang-up phase.

Network calls are made using SIP private trunk established between two OXO's. OXO prefixes are mandatory for several tests of this section. For more information refer to the appendix C.

| Test<br>Case Id | Test Case                                                                                                    | N/A | ок | NOK | Comment                         |
|-----------------|----------------------------------------------------------------------------------------------------|-----|----|-----|---------------------------------|
| 1               | Local /network call to free SIP terminal<br>Local: with IP Touch IPset-1 call SIP set Zset-2. Check<br>that Zset-2 is ringing and take the call<br>Check ring back tone and called party display.<br><u>Network</u> : with IP Touch IPset-1 call SIP set NwkZset-2 on<br>another Node. Check that NwkZset-2 is ringing and take<br>the call.<br>The info on oxo 2 nwkzset details to be added in tabular<br>column in the first pages<br>Check ring back tone and called party display.                                                                                                    |     |    |     |                                 |
| 2               | Local/network call to busy SIP terminal         Local: With SIP set Zset-3 call other SIP set Zset-2 and take the call to make it busy, don't hang up.         With IP Touch IPset-2 call Zset-2 which is busy         Check the ring back tone and display.         Network: With SIP set Zset-2 call SIP set NwkZset-2 and take the call to make it busy, don't hang up.         With IP Touch IPset-2 call SIP set NwkZset-2 and take the call to make it busy, don't hang up.         Network: With SIP set Zset-2 call SIP set NwkZset-2 and take the call to make it busy, don't hang up.         With IPset-1 call NwkZset-2 which is busy         Check ring back tone and called party display. |     |    |     |                                 |
| 3               | Local/network call to unplugged SIP terminal<br>Local: Unplug the Zset-2 SIP set and call it with IP Touch<br>IPset-1.<br>Check the ring back tone and display<br><u>Network</u> : Unplug the SIP set NwkZset-2 and call it with<br>IPset-1<br>Check the ring back tone and display                                                                                                    |     |    |     |                                 |
| 4A              | Local/network call to SIP terminal in Do Not Disturb<br>(DND) mode<br>By local feature if applicable:<br>Local: Enable DND on SIP set Zset-2 and call it with IP<br>Touch IPset-1<br>Check the ring back tone and display<br>Cancel the DND on Zset-2.<br><u>Network</u> : Enable DND on SIP set NwkZset-2 and call it<br>with IP Touch IPset-1<br>Check the ring back tone and display<br>Cancel the DND on Zset-2.                                                                                                    |     |    |     | 603 Declined<br>message is sent |

| Test<br>Case Id | Test Case                                                                                                    | N/A | ок          | NOK | Comment           |  |
|-----------------|----------------------------------------------------------------------------------------------------|-----|-------------|-----|-------------------|--|
|                 | By system feature                                                                                                    |     |             |     |                   |  |
|                 | Local: Enable DND on SIP set Zset-2 using the *63 prefix<br>Wait for acknowledgement ring back tone from OXO.                                                                                                    |     |             |     |                   |  |
| 4B              | With IP Touch IPset-1 call Zset-2<br>Check the ring back tone and display<br>Cancel the DND on Zset-2 using *63 prefix.                                                                                                    |     |             |     | Call goes to      |  |
|                 | <u>Network</u> : Enable DND on SIP set NwkZset-2 using the *63 prefix. Wait for acknowledgement ring back tone from OXO.                                                                                                    |     |             |     | Voiceman          |  |
|                 | With IP Touch IPset-1 call NwkZset-2<br>Check the ring back tone and display<br>Cancel the DND on NwkZset-2 using * 60 prefix.                                                                                                    |     |             |     |                   |  |
|                 | Local/network/SIP call to SIP terminal in immediate forward (CFU) to local user:                                                                                                    |     |             |     |                   |  |
|                 | <b>By local feature if applicable:</b><br><u>Local</u> : On SIP set Zset-2 enable CFU to IP Touch IPset-1<br>With SIP set Zset-3 call Zset-2. Check that IPset-1 is<br>ringing.<br>Take the call and check audio and display.                                                                                |     |             |     |                   |  |
| 5A              | Disable CFU on Zset-2.<br><u>Network</u> : On SIP set NwkZset-2 enable CFU to IP Touch<br>NwkIPset-1.                                                                                                    |     |             |     |                   |  |
|                 | With SIP set Zset-2 call NwkZset-2. Check that NwkIPset-<br>1 is ringing.<br>Take the call and check audio and display.                                                                                                    |     |             |     |                   |  |
|                 | Disable CFU on NwkZset-2.                                                                                                    |     |             |     |                   |  |
|                 | Local: On SIP set Zset-2 enable CFU to IP Touch IPset-1<br>using *61IPset-1 prefix (*61 + <target mcdu="" number="">).<br/>Wait for acknowledgement ring back tone from OXO.<br/>With SIP set Zset-3 call Zset-2. Check that IPset-1 is<br/>ringing.<br/>Take the call and check audio and display.</target> |     |             |     |                   |  |
| 5B              | Disable CFU on Zset-2 using *60 prefix.                                                                                                    |     | $\boxtimes$ |     | Call is forwarded |  |
|                 | Network: On SIP Set NwkZset-2 enable CFU to IP Touch<br>NwkIPset-1 using *61 + <target mcdu="" number="">.<br/>Wait for acknowledgement ring back tone from OXO.<br/>With SIP Set Zset-3 call NwkZset-2. Check that NwkIPset-<br/>1 is ringing.<br/>Take the call and check audio and display.</target>      |     |             |     |                   |  |
|                 | Disable CFU on NwkZset-2 using *60 prefix.                                                                                                    |     |             |     |                   |  |

| Test<br>Case Id | Test Case                                                                                                    | N/A | ок | NOK | Comment |  |
|-----------------|----------------------------------------------------------------------------------------------------|-----|----|-----|---------|--|
|                 | Local/network/SIP call to SIP terminal in immediate<br>forward (CFU) to network number:<br>By local feature if applicable:                                                                                                    |     |    |     |         |  |
|                 | Local: On SIP Set Zset-3 enable CFU to SIP Set NwkZset-<br>1.With SIP set Zset-2 call Zset-3. Check that NwkZset-1 is<br>ringing.<br>Take the call and check audio and display.                                                                                                    |     |    |     |         |  |
| В               | Disable CFU on Zset-3.                                                                                                    |     |    |     |         |  |
|                 | <u>Network:</u> On SIP Set Zset-2 enable CFU to IP Touch<br>NwkIPset-1.<br>With SIP Set NwkZset-2 call Zset-2. Check that NwkIPset-<br>1 is ringing.<br>Take the call and check audio and display.                                                                                                    |     |    |     |         |  |
|                 | Disable CFU on Zset-2.                                                                                                    |     |    |     |         |  |
|                 | By system feature:                                                                                                    |     |    |     |         |  |
| 6В              | Local: On SIP Set Zset-2 enable CFU to SIP Set NwkZset-<br>1 using *61NwkZset-1 prefix (*61 + <target mcdu<br="">number&gt;).<br/>Wait for acknowledgement ring back tone from OXO.<br/>With SIP set Zset-3 call Zset-2. Check that NwkZset-1 is<br/>ringing.<br/>Take the call and check audio and display.<br/>Disable CFU on Zset-2 using *60 prefix.<br/><u>Network</u>: On SIP Set Zset-2 enable CFU to IP Touch<br/>NwkIPset-1 using *61 + <target mcdu="" number="">.<br/>Wait for acknowledgement ring back tone from OXO.<br/>With SIP Set NwkZset-2 call Zset-2. Check that NwkIPset-<br/>1 is ringing.<br/>Take the call and check audio and display.<br/>Disable CFU on Zset-2 using *60 prefix.</target></target> |     |    |     |         |  |
| 7A              | Local/network/SIP call to SIP terminal in immediate<br>forward (CFU) to another SIP user<br>By local feature if applicable:<br>Local: On SIP set Zset-2 enable CFU to SIP set NwkZset-<br>1.<br>With Zset-3 call Zset-2. Check that NwkZset-1 is ringing.<br>Take the call and check audio and display.<br>Disable CFU on Zset-2.<br><u>Network</u> : On SIP set Zset-2 enable CFU to IP Touch<br>NwkIPset-3.<br>With SIP Set NwkZset-1 call Zset-2. Check that NwkIPset-<br>3 is ringing.<br>Take the call and check audio and display.<br>Disable CFU on Zset-2.                                                                                                    |     |    |     |         |  |

| Test<br>Case Id | Test Case                                                                                                    | N/A | ок | NOK | Comment |  |  |
|-----------------|----------------------------------------------------------------------------------------------------|-----|----|-----|---------|--|--|
|                 | By system feature:                                                                                                    |     |    |     |         |  |  |
|                 | Local: On SIP Set Zset-3 enable CFU to SIP Set NwkZset-<br>1 using *61 + <target mcdu="" number="">.<br/>Wait for acknowledgement ring back tone from OXO.<br/>With SIP Set Zset-2 call Zset-3. Check that NwkZset-1 is<br/>ringing.<br/>Take the call and check audio and display.</target>                                                                                                    |     |    |     |         |  |  |
| 7B              | Disable CFU on Zset-3 using *60 prefix.                                                                                                    |     |    |     |         |  |  |
|                 | Network: On SIP Set Zset-3 enable CFU to IP Touch<br>NwkIPset-3 using *61 + <target mcdu="" number="">.<br/>Wait for acknowledgement ring back tone from OXO.<br/>With SIP Set NwkZset-1 call Zset-3. Check that NwkIPset-<br/>3 is ringing.<br/>Take the call and check audio and display.</target>                                                                                                    |     |    |     |         |  |  |
|                 | Local call to SIP terminal in "forward on busy" (CFB)                                                                                                    |     |    |     |         |  |  |
| 8A              | state:By local feature if applicableOn SIP Set Zset-2 enable CFB to IP Touch IPset-1With Zset-2 call the voice mail to make it busy.With SIP Set Zset-3 call Zset-2 which is busy.Check that IPset-1 is ringingTake the call and check audio and display.Disable CFU on Zset-2.                                                                                                    |     |    |     |         |  |  |
| 8B              | By system feature:<br>On SIP Set Zset-2 enable CFB to IP Touch IPset-1 using<br>*62 + <target mcdu="" number="">.<br/>Wait for acknowledgement ring back tone from OXO.<br/>With Zset-2 call the voice mail to make it busy.<br/>With SIP Set Zset-3 call Zset-2 which is busy.<br/>Check that IPset-1 is ringing<br/>Take the call and check audio and display.<br/>Disable CFB on Zset-2 using *60 prefix.</target> |     |    |     |         |  |  |
| 9A              | Local call to SIP terminal in "forward on no reply"<br>(CFNR)<br>By local feature if applicable<br>On SIP Set Zset-3 enable CFNR to IP Touch IPset-1<br>With SIP Set Zset-2 call Zset-3.<br>Check that Zset-3 is ringing and don't take the call, wait<br>for time out (about 30 seconds).<br>After time out expiration the IPset-1 is ringing, take the call<br>and check audio and display.                         |     |    |     |         |  |  |
| 9B              | By system feature<br>CNFR via prefix not available on OXO (dynamic routing<br>has to be used)                                                                                                    |     |    |     |         |  |  |

| Test<br>Case Id | Test Case                                                                                                    | N/A | ок | NOK | Comment            |
|-----------------|----------------------------------------------------------------------------------------------------|-----|----|-----|--------------------|
| 10              | Call to busy user, Call waiting.<br>(Camp-on), local feature if applicable:<br>With SIP Set Zset-2 call other SIP Set Zset-3 (make it<br>busy, take the call and don't hang up.<br>With IP Touch IPset-2 call Zset-3 (on Zset-3 camp-on<br>feature is enabled).<br>Check the Call waiting or ring back tones and display                                                                                                    |     |    |     | Busy tone is heard |
| 11              | External call to SIP terminal.<br>Check that external call back number is shown correctly:<br>With SIP Set Zset-3 dial 9 + target MCDU number.<br>Check that external is ringing and the external call number<br>is shown correctly<br>Take the call and check audio, display and call release.                                                                                                    |     |    |     |                    |
| 12              | Calling Line Identity Restriction (CLIR): Local call to<br>SIP terminal.<br>On IP Touch IPset-2 enable mask Identity and call SIP Set<br>Zset-3 in order to hide IPset-2 identity.<br>Check that Zset-3 is ringing, take the call and check that<br>IPset-2 identity is hidden.                                                                                                    |     |    |     |                    |
| 13              | Display: Call to free SIP terminal from IP Touch user with<br>a name containing non-ASCII characters (eg éëêèè).<br>Check caller display.<br>Check that SIP set is ringing and check on its display that<br>the characters are correctly printed.                                                                                                    |     |    |     |                    |
| 14              | Display: Call from IP Touch to SIP which has the name<br>containing non-ASCII characters, eg &@(#?+)=.<br>Check caller display.<br>Check that SIP set is ringing and check that the<br>characters are correctly printed.                                                                                                    |     |    |     |                    |
| 15              | <ul> <li>SIP set is part of a sequential hunt group (1). Call to hunt group. Check call/release.</li> <li>With IP Touch IPset-1 call the sequential hunt group MCDU number 328</li> <li>Check that Zset-2 is ringing Take the call and don't hang up.</li> <li>And with IP Touch IPset-2 call the sequential hunt group MCDU number 328 Check that IPset-2 is ringing Take the call and don't hang up.</li> <li>And with SIP Set Zset-1 call the sequential hunt group MCDU number 328</li> <li>Check that Zset-3 is ringing Take the call and don't hang up.</li> </ul> |     |    |     |                    |

| Test<br>Case Id | Test Case                                                                                                    | N/A | ОК | NOK | Comment |
|-----------------|----------------------------------------------------------------------------------------------------|-----|----|-----|---------|
| 16              | <ul> <li>SIP set is part of a cyclic hunt group (2). Call to hunt group. Check call/release.</li> <li>With IP Touch IPset-1 call the cyclic hunt group MCDU number IPset-2</li> <li>Check that nwkzset1/2/3/ is ringing Take the call and hang up.</li> <li>And with IPset-1 call the cyclic hunt group MCDU number IPset-2 Check that Zset-3 is ringing Take the call and hang up.</li> <li>And with SIP Set Zset-1 call the cyclic hunt group MCDU number IPset-2 Check that Zset-1 call the cyclic hunt group MCDU number IPset-2 Check that Zset-3 is ringing Take the call and hang up.</li> </ul> |     |    |     |         |
| 17              | <ul> <li>SIP set is declared as a MultiSet. Call to main set and see if twin set rings. Take call with twin set.</li> <li>With IP Touch IPset-2 call IP Touch IPset-1 which is in MultiSet with SIP Set Zset-3.</li> <li>Check that Zset-3 and IPset-1 both ringing.</li> <li>Take the call from Zset-3 and check that IPset-1 stop ringing.</li> <li>Check audio and display.</li> </ul>                                                                                                    |     |    |     |         |

#### Notes:

(1) Sequential Hunt Group behavior: the endpoint n+1 is ringing **only** if the endpoint n is now in call (busy).

(2) Cyclic Hunt Group behavior: the endpoint n+1 is ringing if previously the endpoint n has been reached (ringing only or in call). The actual state of the n endpoint doesn't matter.

### 8.1.5 Features during Conversation

Features during conversation between local user and SIP user must be checked.

Check that right tones are generated on the SIP phone. A multiline SIP set is mandatory for tests 2, 3, 4 and 8.

OXO prefixes are mandatory for several tests of this section. For more information refer to the appendix C.

| Test<br>Case Id | Test Case                                                                                                    | N/A                                           | ок | NOK | Comment |
|-----------------|----------------------------------------------------------------------------------------------------|-----------------------------------------------|----|-----|---------|
|                 | Hold and resume with local feature (if applicable)<br>With Zset-3 call IPset-1 take the call, check audio and<br>display.<br>With Zset-3 put IPset-1 on hold check tones and                  |                                               |    |     |         |
| 1A              | display on both and resume the call.<br>With IPset-1 put Zset-3 on hold check tones and<br>display on both and resume the call.                                                               |                                               |    |     |         |
|                 | Keep this call for the next test.         Enquiry call to another local user (if applicable)         Distant user is put on hold with local feature                                           |                                               |    |     |         |
| 1B              | With Zset-3 (multi-lines) call IPset-2 and take the call.<br>IPset-1 will be put on hold when making second call to<br>IPset-2<br>Put IPset-2 on hold and check tones and display on<br>both. | ake the call.<br>second call to<br>display on |    |     |         |
|                 | Keep these two calls for the next test.                                                                                                    |                                               |    |     |         |
|                 | Broker request, toggle back and forth between both<br>lines with local feature (if applicable)                                                                                                |                                               |    |     |         |
| 1C              | Check the tones and display on sets on hold state.                                                                                                    |                                               |    |     |         |
|                 | Keep these two calls for the next test.                                                                                                    |                                               |    |     |         |
| 1D              | Hang up IPset-1 and only Zset-3 and IPset-2 are in call<br>Check that Zset-3 & IPset-2 are still in a call, check<br>display.                                                                 |                                               |    |     |         |
| 2               | Repeat the test 1C to 1D but using the call server feature                                                                                                    |                                               |    |     |         |
|                 | Three party conferences initiated from OXO set<br>With IPset-1 call Zset-2, take the call and don't release<br>it.                                                                            |                                               |    |     |         |
| 3               | With IPset-1 call IPset-2, take the call and don't release it too.                                                                                                    |                                               |    |     |         |
|                 | With IPset-1 start a conference.                                                                                                    |                                               |    |     |         |
|                 | Check that IPset-1, IPset-2 and Zset-2 are in conference.<br>Check audio and display.                                                                                                    |                                               |    |     |         |
| 4A              | Three party conferences initiated from SIP set with<br>local feature (if applicable)                                                                                                    |                                               |    |     |         |
|                 | with Zset-2 call iPset-1 take the call and don't release                                                                                                    |                                               |    |     |         |

| Test<br>Case Id | Test Case                                                                                                    | N/A | ок | NOK | Comment |
|-----------------|----------------------------------------------------------------------------------------------------|-----|----|-----|---------|
|                 | it.                                                                                                    |     |    |     |         |
|                 | With Zset-2 call IPset-2, take the call and don't release it too.                                                                                                    |     |    |     |         |
|                 | With Zset-2 start a conference by the local feature                                                                                                    |     |    |     |         |
|                 | Check that IPset-1, IPset-2 and Zset-2 are in<br>conference.<br>Check audio and display.                                                                                                    |     |    |     |         |
| 4B              | Three party conferences initiated from SIP set with OXO feature                                                                                                    |     |    |     |         |
| 5               | Meet Me conference<br>With Zset-3 call the Meet me Conference bridge dialing<br>prefix 68 and follow instruction to open the bride.<br>With Zset-2 join the conference bridge by dialing prefix<br>69 and enter access code.<br>With IPset-1 join the conference bridge by dialing prefix<br>69 and enter access code.<br>Check that IPset-1, Zset-2 and Zset-3 are in |     |    |     |         |
|                 | Check that IPset-1, Zset-2 and Zset-3 are in conference.                                                                                                    |     |    |     |         |

### 8.1.6 Call Transfer

During the consultation call step, the transfer service can be requested and must be tested. Several transfer services exist: Unattended Transfer, Semi-Attended Transfer and Attended Transfer.

Audio, tones and display must be checked.

We use the following scenario, terminology and notation:

There are three actors in a given transfer event:

- A Transferee: the party being transferred to the Transfer Target.
- B *Transferor*: the party doing the transfer.
- C Transfer Target: the new party being introduced into a call with the Transferee.

There are three sorts of transfers in the SIP world:

- **Unattended Transfer** or *Blind transfer*: The Transferor provides the Transfer Target's contact to the Transferee. The Transferee attempts to establish a session using that contact and reports the results of that attempt to the Transferor.
- Semi-Attended Transfer or Transfer on ringing:
- 1. A (Transferee) calls B (Transferor).
- 2. B (Transferor) calls C (Transfer Target). A is on hold during this phase. C is in ringing state (does not pick up the call).
- 3. B executes the transfer. B drops out of the communication. A is now in contact with C, in ringing state. When C picks up the call it is in conversation with A.
- Attended Transfer or Consultative Transfer or Transfer in conversation:
  - 1. A (Transferee) calls B (Transferor).
  - 2. B (Transferor) calls C (Transfer Target). A is on hold during this phase. C picks up the call and goes in conversation with B.
  - 3. B executes the transfer. B drops out of the communication. A is now in conversation with C.

## Note: Unattended and Semi Attended transfer are not supported for SIP phones on OmniPCX Office.

In the below table, SIP means a partner SIP set, OXO means a proprietary OXO (Z/UA/IP) set, Ext. Call means an External Call, ISDN for example.

| Test |            | Action     |                 |                 |  |
|------|------------|------------|-----------------|-----------------|--|
|      | Α          | В          | C               |                 |  |
|      | Transferee | Transferor | Transfer Target |                 |  |
| 1    | охо        | SIP        | охо             | <mark>0K</mark> |  |
| 2    | Ext Call   | SIP        | охо             | ок              |  |
| 3    | Ext Call   | SIP        | Ext Call        | οκ              |  |
| 4    | SIP        | SIP        | SIP             | OK              |  |
| 5    | SIP        | OXO        | OXO             | OK              |  |

| 6 | Ext Call | OXO | SIP | OK               |  |
|---|----------|-----|-----|------------------|--|
| 7 | SIP      | OXO | SIP | <mark>0</mark> K |  |

### 8.1.7 Attendant

An attendant console is defined on the system. Call going to and coming from the attendant console are tested.

| Test<br>Case Id | Test Case                                                 | N/A | ок        | NOK | Comment             |
|-----------------|-----------------------------------------------------------|-----|-----------|-----|---------------------|
|                 | SIP set call to attendant                                 |     |           |     |                     |
| 1               | From SIP set Zeet 2 dial "0" (attendant call profix)      |     | $\bowtie$ |     |                     |
|                 | Check audio and display                                   |     |           |     |                     |
|                 | 2 <sup>nd</sup> incoming call while in conversation with  |     | -         |     |                     |
|                 | attendant                                                 |     |           |     |                     |
| 2               | While SIP set 7set-2 is in conversation with the          |     | $\bowtie$ |     | I nere is no second |
|                 | attendant, from IP Touch IPset-2 call Zset-2              |     |           |     |                     |
|                 | Answer the call and check audio and display               |     |           |     |                     |
|                 | SIP set call to attendant, attendant transfers to         |     |           |     |                     |
|                 | OXO set, semi-attended                                    |     |           |     |                     |
| 3               | From SIP set Zset-2 dial "9" (attendant call prefix) and  |     |           |     |                     |
|                 | answer.                                                   |     |           |     |                     |
|                 | Attendant transfer semi-attended to IP Touch IPset-2      |     |           |     |                     |
|                 | Answer the call and check audio and display               |     |           |     |                     |
|                 | SIP set call to attendant, attendant transfers to         |     |           |     |                     |
|                 | OXO set, attended                                         |     |           |     |                     |
| Λ               | From SIP set Zset-2 dial "9" (attendant call prefix) and  |     |           |     |                     |
| -               | answer                                                    |     |           |     |                     |
|                 | Attendant transfer attended to IP Touch IPset-2           |     |           |     |                     |
|                 | Check audio and display                                   |     |           |     |                     |
|                 | OXO set calls to attendant, attendant transfers to        |     |           |     |                     |
|                 | SIP set, attended                                         |     |           |     |                     |
| 5               | From IP Touch IPset-2 dial "9" (attendant call prefix)    |     |           |     |                     |
|                 | and answer                                                |     |           |     |                     |
|                 | Attendant transfer attended to SIP set Zset-2             |     |           |     |                     |
|                 | Check audio and display                                   |     |           |     |                     |
|                 | External ISDN Call to attendant, attendant transfers      |     |           |     |                     |
|                 | to SIP set, attended                                      |     |           |     |                     |
| 6               | ISDN incoming call to the attendant.                      |     |           |     |                     |
|                 | From the attendant call SIP set 7set-2 and transfer       |     |           |     |                     |
|                 | attended                                                  |     |           |     |                     |
|                 | Check audio and display                                   |     |           |     |                     |
|                 | SIP set call to attendant, attendant transfers to         |     |           |     |                     |
|                 |                                                           |     |           |     |                     |
| _               | From SIP set Zset-2, dial "9" (attendant call prefix) and |     | _         |     |                     |
| 7               | answer                                                    |     |           |     |                     |
|                 | From the attendant, call an external ISDN destination     |     |           |     |                     |
|                 | and transfer semi-attended                                |     |           |     |                     |
|                 | Answer and check audio and display.                       |     |           |     |                     |

#### 8.1.8 Voice Mail

Voice Mail notification, consultation and password modification must be checked. MWI (Message Waiting Indication) has to be checked.

Voice mail service is enabled on SIP sets Zset-2, Zset-3 and OXO IPset-1.

For these tests, DTMF sending (RFC 2833) has to be validated in order to use Voice Mail menu.

| Test<br>Case Id | Test Case                                                                                                    | N/A | ок | NOK | Comment |  |  |  |  |  |
|-----------------|----------------------------------------------------------------------------------------------------|-----|----|-----|---------|--|--|--|--|--|
|                 | Password modification<br>With SIP set Zset-3 call the Voice Mail and follow<br>the Voice guide in order to modify the default<br>password.                                                                                                    |     |    |     |         |  |  |  |  |  |
| 1               | When modification is accepted hang-up.                                                                                                    |     |    |     |         |  |  |  |  |  |
|                 | Recall the voice mail and try to log with a wrong password. Check the rejection.                                                                                                    |     |    |     |         |  |  |  |  |  |
|                 | Recall the voice mail and try to log with the right password. Check the service access.                                                                                                    |     |    |     |         |  |  |  |  |  |
| 2               | Message display activation, MWI (1):<br>With SIP set Zset-2 call the Voice Mail.<br>Follow the instructions in order to send a voice<br>message in SIP set Zset-3 boxes.                                                                                                    |     |    |     |         |  |  |  |  |  |
|                 | Check that the MWI on Zset-3 is activated.                                                                                                    |     |    |     |         |  |  |  |  |  |
| 3               | Message consultation<br>With SIP set Zset-3 call the Voice Mail.<br>Follow the instructions in order to listen your voice<br>message leaved during the previous test. Check<br>that your can listen it and delete.<br>Check that MWI display is disabled on Zset-3 after                                                                                                   |     |    |     |         |  |  |  |  |  |
| 4               | message cancellation.SIP call to a OXO user forwarded to Voice MailForward the IP Touch IPset-1 to Voice Mail bydialing *61 prefix + <voice mail="" number="">.With SIP set Zset-3 call IPset-1 and check that youare immediately forwarded to Voice Mail.Check that you can leave a messageOn IPset-1 disable Voice Mail forwarding with *60prefix.</voice>               |     |    |     |         |  |  |  |  |  |
| 5               | OXO set call to a SIP user forwarded to Voice Mail<br>Forward the SIP set Zset-3 to Voice Mail by dialing<br>*61 prefix + <voice mail="" number="">.<br/>With IP Touch IPset-1 call Zset-3 and check that<br/>you are immediately forwarded to Voice Mail.<br/>Check that you can leave a message<br/>On Zset-3 disable Voice Mail forwarding with *60<br/>prefix.</voice> |     |    |     |         |  |  |  |  |  |

#### 8.1.9 Defence

Checks how the SIP set will react in case of a OXO reboot, Ethernet link failure.

| Test<br>Case<br>Id | Test Case                                                                                       | N/A | ок | NOK | Comment |
|--------------------|-------------------------------------------------------------------------------------------------|-----|----|-----|---------|
|                    | OXO Reboot<br>Establish an incoming ISDN call with SIP set-1.                                   |     |    |     |         |
| 1                  | Reboot the OXO.                                                                                 |     |    |     |         |
|                    | When the OXO is up again, re-establish an incoming ISDN call with SIPset-2 and check the audio. |     |    |     |         |
|                    | Ethernet link failure                                                                           |     |    |     |         |
|                    | Establish an incoming ISDN call with SIP set-1.                                                 |     |    |     |         |
|                    | Disconnect the Ethernet link of SIP set-1.                                                      |     |    |     |         |
| 2                  | Check that the incoming call is presented to the attendant.                                     |     |    |     |         |
|                    | Reconnect the Ethernet link of SIP set-1.                                                       |     |    |     |         |
|                    | Re-establish an incoming ISDN call with SIP set-1 and check the audio.                          |     |    |     |         |

### 8.2 Fax tests

In this section fax modules are connected as Basic SIP device on OXO though the analog gateway. These fax modules are limited to G711 pass-through sending method.

#### 8.2.1 Basic Fax Tests

#### 8.2.1.1 Test objectives

These tests shall verify that the basic communication between FAX can be made on different conditions.

#### 8.2.1.2 Authentication between GATEWAY Fax and OmniPCX Office

Description: Check the behavior of GATEWAY endpoints registration without/with authentication

| Test<br>Case<br>Id | Test Case                                                                                                    | N/A | ок | NOK | Comment |
|--------------------|----------------------------------------------------------------------------------------------------|-----|----|-----|---------|
|                    | Register with no authentication                                                                                                    |     |    |     |         |
| 1                  | On OXO and on the analog gateway, configure GWFAXset-1 and GWFAXset-2 registration with no authentication. Check registration.                  |     |    |     |         |
| _                  | Fax sending with no authentication                                                                                                    |     |    |     |         |
| 2                  | Send a fax from an FAXset-1 to GWFAXset-1                                                                                                    |     |    |     |         |
|                    | Fax receiving with no authentication                                                                                                    |     | _  |     |         |
| 3                  | Send a fax from GWEAXset-1 to EAXset-1                                                                                                    |     |    |     |         |
|                    | Register with authentication                                                                                                    |     |    |     |         |
| 4                  | On OXO and on the analog gateway, configure GWFAXset-1 and GWFAXset-2 registration with digest authentication mode. Check registration.         |     |    |     |         |
| _                  | Fax receiving with authentication                                                                                                    | [   | I  |     |         |
| 5                  | Send a fax from an FAXset-1 to GWFAXset-1                                                                                                    |     |    |     |         |
|                    | Receiving fax with authentication                                                                                                    | [   | L  |     |         |
| 6                  | Send a fax from GWFAXset-1 to FAXset-1                                                                                                    |     |    |     |         |
|                    | Register time out                                                                                                    |     |    |     |         |
| 7                  | On the analog gateway, configure 120 seconds as registration period. Wait for a registration timeout and check that the gateway registers again |     |    |     |         |

#### 8.2.1.3 Basic communication between Gateway fax and External fax

| Test<br>Case<br>Id | Test Case                                                                               | N/A | ок          | NOK | Comment |
|--------------------|-----------------------------------------------------------------------------------------|-----|-------------|-----|---------|
| 1                  | Fax sending to an external fax<br>Send a fax from an External fax to GWFAXset-1         |     | $\boxtimes$ |     |         |
| 2                  | Fax receiving to an external fax<br>-0<br>Send a fax from GWFAXset-1 to an External fax |     | $\boxtimes$ |     |         |

**Description**: Check the behavior of a basic fax transmission

# 8.2.1.4 Loop-back communication from GATEWAY Fax to GATEWAY Fax through OmniPCX Office.

| Test<br>Case<br>Id | Test Case                                                                                                    | N/A | ОК          | NOK | Comment |
|--------------------|----------------------------------------------------------------------------------------------------|-----|-------------|-----|---------|
| 1                  | Fax sending between two gateway fax devices<br>Send a fax from GWFAXset-1 to GWFAXset-2                                 |     | $\boxtimes$ |     |         |
| 2                  | Fax sending between two gateway fax devices<br>via PSTN<br>Send a fax from GWFAXset-1 to GWFAXset-2 via<br>PSTN with T0 |     |             |     |         |

#### Description: Check the behavior of loop-back fax transmission

#### 8.2.1.5 Multiple pages exchanged between GATEWAY Fax and OmniPCX Office.

| Test<br>Case<br>Id | Test Case                                                                                                    | N/A | ок | NOK | Comment |
|--------------------|----------------------------------------------------------------------------------------------------|-----|----|-----|---------|
| 1                  | Fax receiving with 5 pages                                                                                                    |     |    |     |         |
| 2                  | Fax sending with 5 pages<br>Send a fax (5 pages) from GWFAXset-1 to FAXset-1                                                                   |     |    |     |         |
| 3                  | Fax receiving with 5 pages from an external fax<br>Send a fax (5pages) from an external fax device to<br>GWFAXset-1                            |     |    |     |         |
| 4                  | Fax sending with 5 pages to an external fax<br>Send a fax (5pages) from GWFAXset-1 to an<br>external fax device                                |     |    |     |         |
| 5                  | Fax sending with 5 pages between two gateway<br>fax devices<br>Send a fax (5 pages) from GWFAXset-1 to<br>GWFAXset-2                           |     |    |     |         |
| 6                  | Fax sending with 5 pages between two gateway<br>fax devices via PSTN<br>Send a fax (5 pages) from GWFAXset-1 to<br>GWFAXset-2 via PSTN with T0 |     |    |     |         |

Description: Check the behavior of multiple page fax transmission

#### 8.2.2 Surveillance/Recovery

#### 8.2.2.1 Test objectives

These tests shall verify that the basic communication between faxes can be made when the network or equipments are stressed.

#### 8.2.2.2 Perturbations

Description: Check the solution behaviors when network is perturb

| Test<br>Case<br>Id | Test Case                                                                                                    | N/A | ок | NOK | Comment |
|--------------------|----------------------------------------------------------------------------------------------------|-----|----|-----|---------|
|                    | Fax receiving stop after the first page                                                                                                   |     |    |     |         |
| 1                  | Send a fax from FAXset-1 to GWFAXset-1. Stop the transmission after sending the first page. Check the fax receiving is correctly stopped. |     |    |     |         |
|                    | Fax sending stop after the first page                                                                                                    |     |    |     |         |
| 2                  | Send a fax from GWFAXset-1 to FAXset-1. Stop the transmission after sending the first page. Check the fax sending is correctly stopped.   |     |    |     |         |
|                    | Fax receiving when busy                                                                                                    |     |    |     |         |
| 3                  | Send one fax from FAXset-1 to GWFAXset-1<br>Send one fax from FAXset-2 to GWFAXset-1<br>Check the FAXset-2 receives a busy tone.          |     |    |     |         |
|                    | Fax sending when no answer                                                                                                    |     |    |     |         |
| 4                  | Send one fax from GWFAXset-1 to FAXset-1.<br>Verify that the behavior is correct when there is no<br>answer                               |     |    |     |         |

#### 8.2.2.3 OmniPCX Office system phones call GATEWAY Fax

Description: Check the behavior when a phone calls the GATEWAY Fax

| Test<br>Case<br>Id | Test Case                                                                                                    | N/A | ОК | NOK | Comment |
|--------------------|----------------------------------------------------------------------------------------------------|-----|----|-----|---------|
| 1                  | Fax receiving stop after the first page<br>Make a call from the Ipset-1 to the GWFAXset-1,<br>verify that the call is released after a time out Verify<br>that no issues are generated |     |    |     |         |

## 9 Appendix A: Partner Application Description

#### MediaPack 1xx

The MediaPack Series Analog VoIP Gateways are cost-effective, best-of-breed technology products. These stand-alone analog VoIP Gateways provide superior voice technology for connecting legacy telephones, fax machines and PBX systems with IP-based telephony networks, as well as for integration with new IP-based PBX systems. These products are designed and tested to be fully interoperable with leading Soft switches, SIP servers and H.323

#### MP118 Gateway

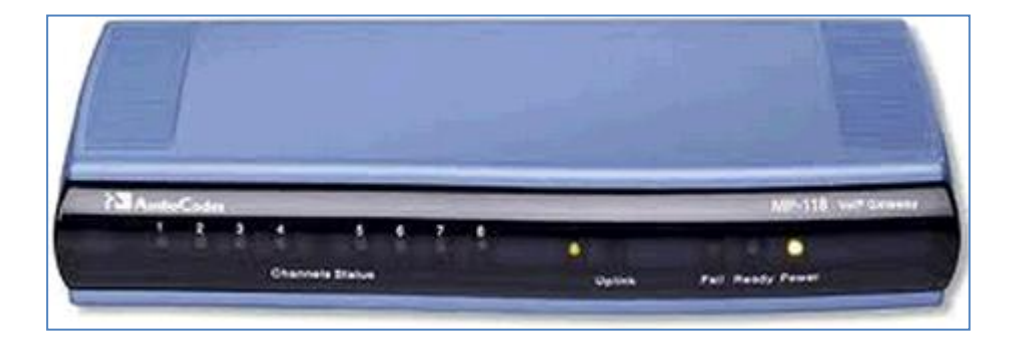

## 10 Appendix B: Partner Application Configuration Requirements

Here the configuration of MP118 is provided in both GUI and INI formats

#### Section 1: Configurations done at MP118- GUI based

#### <u>Note:</u>

Apart from those parameters that are highlighted/shown here, all other parameters remain at default values.

1. Accessing web Interface of MP118:

|          | Web Login |       |
|----------|-----------|-------|
| Username |           |       |
| 1        |           |       |
| Password |           | ,     |
|          |           |       |
| Remember | Me        | Login |
|          |           |       |

2. Home Page of MP118:

| enarios Search | MP-118 FXS_FXO Home Page  |                |                  |                                     |
|----------------|---------------------------|----------------|------------------|-------------------------------------|
| lasic O Full   |                           |                |                  |                                     |
| System<br>VoIP |                           | 678            | •<br>Uplink Fail | Ready Power                         |
|                |                           |                |                  |                                     |
|                | General Information       |                |                  | Color-Code Key                      |
|                | IP Address                | 10.130.158.77  |                  | O Fail                              |
|                | Subnet Mask               | 255.255.255.0  |                  | O Inactive                          |
|                | Default Gateway Address   | 10.130.158.100 |                  | Headard Otherak                     |
|                | Firmware Version          | 6.60A.228.011  |                  | <ul> <li>Handset Offhook</li> </ul> |
|                | Protocol Type             | SP             |                  | RTP Active                          |
|                | Gateway Operational State | UNLOCKED       |                  |                                     |
|                | Analog Ports Number       | 8              |                  |                                     |
|                |                           |                |                  |                                     |
|                |                           |                |                  |                                     |
|                |                           |                |                  |                                     |
|                |                           |                |                  |                                     |

#### 3. Proxy Set ID

| •         |                     |                |                   |   |
|-----------|---------------------|----------------|-------------------|---|
| Proxy Se  | t ID                | 0              |                   |   |
|           |                     |                |                   |   |
|           | Proxy Ad            | dress          | Transport<br>Type |   |
| 1         | 10.130.158.247:505  | 9              | UDP 💌             |   |
| 2         | 2                   |                | ~                 | ] |
| 3         | 3                   |                | ~                 | 1 |
| 4         | •                   |                | ~                 | 1 |
| 5         | 5                   |                | ~                 | 1 |
|           |                     |                |                   | - |
| -         |                     |                |                   |   |
| Enable Pr | roxy Keep Alive     | Using Register |                   | ~ |
| Proxy Ke  | ep Alive Time       | 60             |                   |   |
| Proxy Lo  | ad Balancing Method | Random Weights |                   | ~ |
| Is Proxy  | Hot Swap            | Yes            |                   | ~ |
| Proxy Re  | dundancy Mode       | Not Configured |                   | ~ |

#### 4. SIP General Parameters

| SIP General                 |                           |  |
|-----------------------------|---------------------------|--|
| NAT IP Address              | 0.0.0.0                   |  |
| PRACK Mode                  | Supported V               |  |
| Channel Select Mode         | By Dest Phone Number      |  |
| Enable Early Media          | Enable                    |  |
| 183 Message Behavior        | Progress                  |  |
| Session-Expires Time        | 0                         |  |
| Minimum Session-Expires     | 30                        |  |
| Session Expires Method      | Re-INVITE                 |  |
| Asserted Identity Mode      | Disabled                  |  |
| Fax Signaling Method        | G.711 Transport           |  |
| Detect Fax on Answer Tone   | Initiate T.38 on Preamble |  |
| SIP Transport Type          | UDP 💌                     |  |
| SIP UDP Local Port          | 5060                      |  |
| SIP TCP Local Port          | 5060                      |  |
| SIP TLS Local Port          | 5061                      |  |
| Enable SIPS                 | Disable                   |  |
| Enable TCP Connection Reuse | Enable                    |  |

|                                            | Basic Param |
|--------------------------------------------|-------------|
| SIP TCP Local Port 5060                    |             |
| SIP TLS Local Port 5061                    |             |
| Enable SIPS Disable                        |             |
| Enable TCP Connection Reuse Enable         | ✓           |
| TCP Timeout 0                              |             |
| SIP Destination Port 5059                  |             |
| Use user=phone in SIP URL Yes              | ▼           |
| Use user=phone in From Header Yes          | ▼           |
| Use Tel URI for Asserted Identity Disable  |             |
| Tel to IP No Answer Timeout 180            |             |
| Enable Remote Party ID Disable             |             |
| Add Number Plan and Type to RPI Header Yes |             |
| Enable History-Info Header Disable         |             |
| Use Source Number as Display Name No       | ✓           |
| Use Display Name as Source Number No       | ✓           |
| Enable Contact Restriction Disable         | ✓           |
| Play Ringback Tone to IP Don't Play        | ✓           |
| Play Ringback Tone to Tel Prefer IP        |             |

| SIP G | eneral Parameters                      |                   |          |
|-------|----------------------------------------|-------------------|----------|
|       |                                        |                   | Basic P  |
|       | Subject                                |                   | <u>~</u> |
|       | Multiple Packetization Time Format     | None              |          |
|       | Enable Semi-Attended Transfer          | Disable           |          |
|       | 3xx Behavior                           | Forward           |          |
|       | Enable P-Charging Vector               | Disable           |          |
|       | Enable VoiceMail URI                   | Disable           |          |
|       | Retry-After Time                       | 0                 |          |
|       | Enable P-Associated-URI Header         | Disable           |          |
|       | Source Number Preference               |                   |          |
|       | Forking Handling Mode                  | Parallel handling |          |
|       | Enable Comfort Tone                    | Disable           |          |
|       | Add Trunk Group ID as Prefix to Source | No                |          |
|       | Fake Retry After                       | 0                 |          |
|       | Enable Reason Header                   | Enable            |          |
|       | Retransmission Parameters              |                   |          |
|       | SIP T1 Retransmission Timer [msec]     | 500               |          |
|       | SIP T2 Retransmission Timer [msec]     | 4000              |          |
|       | SIP Maximum RTX                        | 7                 |          |
| L     | ··                                     | ŗ                 | <b>Y</b> |

### 5. Proxy & Registration page configuration:OXO IP Address

| Proxy Set Table       Image: Constraint of the set of the set of the s | Use Default Proxy                             | Yes                 | * |
|----------------------------------------------------------------------------------------------------|-----------------------------------------------|---------------------|---|
| Proxy Name10.130.158.247:5059Redundancy ModeParkingProxy IP List Refresh Time60Enable Fallback to Routing TableEnablePrefer Routing TableNoUse Routing Table for Host Names and ProfilesDisableAlways Use ProxyEnableRedundant Routing ModeProxySIP ReRouting ModeSend to ProxyEnable RegistrationEnableRegistrar IP Address10.130.158.247:5059Registrar Transport TypeUDPRegistration Time180                                                                                                    | Proxy Set Table                               |                     |   |
| Redundancy ModeParkingProxy IP List Refresh Time60Enable Fallback to Routing TableEnablePrefer Routing TableNoUse Routing Table for Host Names and ProfilesDisableAlways Use ProxyEnableRedundant Routing ModeProxySIP ReRouting ModeSend to ProxyEnable RegistrationEnableRegistrar IP Address10.130.158.247:5059Registrar Transport TypeUDPRegistration Time180                                                                                                    | Proxy Name                                    | 10.130.158.247:5059 |   |
| Proxy IP List Refresh Time       60         Enable Fallback to Routing Table       Enable         Prefer Routing Table       No         Use Routing Table for Host Names and Profiles       Disable         Always Use Proxy       Enable         Redundant Routing Mode       Proxy         SIP ReRouting Mode       Send to Proxy         Enable Registration       Enable         Registrar IP Address       10.130.158.247:5059         Registrar Transport Type       UDP         Registration Time       180                                                                                                    | Redundancy Mode                               | Parking             | ~ |
| Enable Fallback to Routing Table       Enable         Prefer Routing Table       No         Use Routing Table for Host Names and Profiles       Disable         Always Use Proxy       Enable         Redundant Routing Mode       Proxy         SIP ReRouting Mode       Send to Proxy         Enable Registration       Enable         Registrar IP Address       10.130.158.247:5059         Registrar Transport Type       UDP         Registration Time       180                                                                                                    | Proxy IP List Refresh Time                    | 60                  |   |
| Prefer Routing Table       No         Use Routing Table for Host Names and Profiles       Disable         Always Use Proxy       Enable         Redundant Routing Mode       Proxy         SIP ReRouting Mode       Send to Proxy         Enable Registration       Enable         Registrar Name       10.130.158.247:5059         Registrar IP Address       UDP         Registration Time       180                                                                                                    | Enable Fallback to Routing Table              | Enable              | ~ |
| Use Routing Table for Host Names and Profiles Disable  Always Use Proxy Enable  Redundant Routing Mode  Proxy  SIP ReRouting Mode Send to Proxy  Enable Registration Enable  Registrar Name  10.130.158.247:5059 Registrar IP Address  Registrar Transport Type  UDP  Registration Time  180                                                                                                    | Prefer Routing Table                          | No                  | ~ |
| Always Use Proxy     Enable       Redundant Routing Mode     Proxy       SIP ReRouting Mode     Send to Proxy       Enable Registration     Enable       Registrar Name     10.130.158.247:5059       Registrar IP Address     Image: Comparison of the second second                                                                                                    | Use Routing Table for Host Names and Profiles | Disable             | ~ |
| Redundant Routing Mode     Proxy       SIP ReRouting Mode     Send to Proxy       Enable Registration     Enable       Registrar Name     10.130.158.247:5059       Registrar IP Address     Image: Comparison of the second second se                                                                                                    | Always Use Proxy                              | Enable              | ~ |
| SIP ReRouting Mode     Send to Proxy       Enable Registration     Enable       Registrar Name     10.130.158.247:5059       Registrar IP Address     Image: Comparison of the second second se                                                                                | Redundant Routing Mode                        | Proxy               | ~ |
| Enable Registration     Enable       Registrar Name     10.130.158.247:5059       Registrar IP Address     Image: Comparison of Comparison of Comparison                                                 | SIP ReRouting Mode                            | Send to Proxy       | ~ |
| Registrar Name     10.130.158.247:5059       Registrar IP Address                                                                                                    | Enable Registration                           | Enable              | ~ |
| Registrar IP Address       Registrar Transport Type       UDP       Registration Time       180                                                                                                    | Registrar Name                                | 10.130.158.247:5059 |   |
| Registrar Transport Type UDP   Registration Time 180                                                                                                    | Registrar IP Address                          |                     |   |
| Registration Time 180                                                                                                    | Registrar Transport Type                      | UDP                 | ~ |
|                                                                                                    | Registration Time                             | 180                 |   |
| Do registration Timing FW ] ED                                                                                                    | Do registration Timing FW 1                   | en                  |   |

| Proxy | & Registration                             |                |            |
|-------|--------------------------------------------|----------------|------------|
|       | Registration Retry Time                    | 30             | sic Parame |
|       | Registration Time Threshold                | 0              |            |
|       | Re-register On INVITE Failure              | Disable        |            |
|       | ReRegister On Connection Failure           | Disable 💙      |            |
|       | Gateway Name                               | 10.130.158.45  |            |
|       | Gateway Registration Name                  | 10.130.158.45  |            |
|       | DNS Query Type                             | A-Record       |            |
|       | Proxy DNS Query Type                       | A-Record       |            |
|       | Subscription Mode                          | Per Endpoint   |            |
|       | Number of RTX Before Hot-Swap              | 3              |            |
|       | Use Gateway Name for OPTIONS               | No             |            |
|       | User Name                                  |                |            |
|       | Password                                   | Default_Passwd |            |
|       | Cnonce                                     | Default_Cnonce | 3          |
|       | Registration Mode                          | Per Endpoint   |            |
|       | Set Out-Of-Service On Registration Failure | Disable        |            |
|       | Challenge Caching Mode                     | None           |            |
|       | Mutual Authentication Mode                 | Optional 💌     | ~          |

#### 6. <u>Coder Configuration:</u>

| Configuration         Maintenance         Status<br>& Diagnostics           Scenarios         Search | Coder Group Settings |                       |       |                 |                     |
|----------------------------------------------------------------------------------------------------|----------------------|-----------------------|-------|-----------------|---------------------|
| C Basic @ Full                                                                                       | Coder Group ID       |                       | 1 💌   |                 |                     |
| ● System<br>■ VoIP<br>● Network                                                                      |                      |                       |       |                 |                     |
| Security                                                                                             | Coder Name           | Packetization<br>Time | Rate  | Payload<br>Type | Silence<br>Suppress |
| Media     Media     Media     Media     Media                                                        | G.711A-law           | 20 💌                  | 64 💌  | 8               | Disabled            |
| Control Network                                                                                      | G.711U-law           | 20 💌                  | 64 💌  | 0               | Disabled            |
| SIP Definitions                                                                                      | G.729                | 20 💌                  | 8     | 18              | Disabled            |
|                                                                                                    | 0.723.1              | 30 💌                  | 5.3 💌 | 4               | Disabled            |
| Coders Group Settings                                                                                |                      |                       | •     |                 |                     |
| Tel Profile Settings                                                                                 |                      |                       |       |                 |                     |
| CW and IP to IP                                                                                      |                      |                       | •     |                 |                     |
| € SAS                                                                                                |                      |                       |       |                 |                     |
|                                                                                                    |                      | _1                    |       | 1               |                     |

#### 7 Hunt group

|   | Channel(s) | Phone Number | Hunt Group ID | Tel Profile ID |
|---|------------|--------------|---------------|----------------|
|   | 1          | 127          | 1             | 1              |
| 2 | 2          | 129          | 1             | 1              |
| 3 |            |              |               |                |
| ŧ |            |              |               |                |
| 5 |            |              |               |                |
| 5 |            |              |               |                |
| 7 |            |              |               |                |
|   |            |              |               |                |

#### 8 Keypad Features:

| ✓ Forward              |    |  |
|------------------------|----|--|
| Unconditional          | 51 |  |
| No Answer              | 53 |  |
| On Busy                | 52 |  |
| On Busy or No Answer   | 54 |  |
| Do Not Disturb         | 43 |  |
| Deactivate             | 41 |  |
| Activate<br>Deactivate |    |  |
| ✓ Hotline              |    |  |
| Activate               |    |  |
| Deactivate             |    |  |
|                        |    |  |
| Activate               | 55 |  |
| Deactivate             | 45 |  |

#### Section 2 : Configurations done at MP118- INI:

;\*\*\* Ini File \*\*

[SYSTEM Params]

DNSPriServerIP = 10.130.158.247 DNSSecServerIP = 10.130.158.248 SyslogServerIP = 10.130.158.156 EnableSyslog = 1 ;NTPServerIP\_abs is hidden but has non-default value ;VpFileLastUpdateTime is hidden but has non-default value DayLightSavingTimeStart = '01:01:00:00' DayLightSavingTimeEnable = 1 NTPServerIP = '10.1.8.1' LDAPSEARCHDNSINPARALLEL = 0

[BSP Params]

[Analog Params]

MeteringType = 0 MinFlashHookTime = 100 FXSLoopCharacteristicsFilename = 'MP11x-02-1-FXS\_16KHZ.dat'

[ControlProtocols Params]

AdminStateLockControl = 0

[MGCP Params]

[MEGACO Params]

EP\_Num\_0 = 0 EP\_Num\_1 = 1 EP\_Num\_2 = 0 EP\_Num\_3 = 0 ;3LevelNamingBChannelStartNum is hidden but has non-default value DIGITMAPPING = '1xx|3xxx|9xxx|\*\*\*\*'

[Voice Engine Params]

```
FarEndDisconnectSilenceMethod = 2
FarEndDisconnectSilencePeriod = 120
CallProgressTonesFilename = 'usa_tones_12.dat'
VoiceVolume = 1
BrokenConnectionEventTimeout = 100
CallerIDTransportType = 1
CallerIDType = 0
FaxTransportMode = 2
V21ModemTransportType = 0
FaxRelayRedundancyDepth = 2
FaxRelayEnhancedRedundancyDepth = 2
FaxModemBypassCoderType = 1
CNGDetectorMode = 0
RFC2833TxPayloadType = 101
RFC2833RxPayloadType = 101
TTYTRANSPORTTYPE = 1
```

[WEB Params]

LogoWidth = '145' HTTPSCipherString = 'RC4:EXP' WebAuthMode = 0

[SIP Params]

```
ENABLECALLERID = 1
MAXDIGITS = 12
;ISHOOKFLASHUSED is hidden but has non-default value
ISPROXYUSED = 1
ISREGISTERNEEDED = 1
SIPDESTINATIONPORT = 5060
ISWAITFORDIALTONE = 1
ISTWOSTAGEDIAL = 0
DETFAXONANSWERTONE = 0
ROUTEMODEIP2TEL = 1
CDRREPORTLEVEL = 1
;ENABLECDR is hidden but has non-default value
CHANNELSELECTMODE = 0
GWDEBUGLEVEL = 5
ENABLEPROXYKEEPALIVE = 1
;ISPRACKREQUIRED is hidden but has non-default value
ENABLEEARLYMEDIA = 1
SIPSESSIONEXPIRES = 180
PROXYNAME = '10.130.158.247:5059'
SIPGATEWAYNAME = 'node1slash.etesting.com'
CNONCE = '0a123bcf'
ENABLEVOICEDETECTION = 1
PROGRESSINDICATOR2IP = -1
ISFALLBACKUSED = 1
```

HOOKFLASHOPTION = 4ALWAYSSENDTOPROXY = 1 **ISPROXYHOTSWAP = 1** PROXYKEEPALIVETIME = 10 ALTROUTINGTEL2IPMODE = 0;PROXYHOTSWAPRTX is hidden but has non-default value ;SHOULDREGISTER is hidden but has non-default value KEYCFUNCOND = '51' KEYCFDEACT = '41' KEYCFNOANSWER = '53' KEYCFBUSYORNOANSWER = '54' KEYCFBUSY = '52' KEYCALLWAITING = '55' KEYCALLWAITINGDEACT = '45' WAITINGBEEPDURATION = 500 ENABLEMWISUBSCRIPTION = 1 MWISERVERIP = '10.130.158.247' ;SHOULDSUBSCRIBE is hidden but has non-default value MWIANALOGLAMP = 1MWIDISPLAY = 1ENABLEMWI = 1 PSTNALERTTIMEOUT = 180 **ISUSERPHONEINFROM = 1** MINSE = 3600 ENABLEFAXREROUTING = 1 ISFAXUSED = 2LineTransferMode = 3VoiceMailInterface = 1 HOLDFORMAT = 1 SIPTRANSPORTTYPE = 0KEYCFDONOTDISTURB = '42' REGISTRARNAME = '10.130.158.247:5059' HELDTIMEOUT = 500 SIP183BEHAVIOUR = 0 PAYPHONEMETERINGMODE = 1 ENABLE3WAYCONFERENCE = 1 CONFERENCECODE = '8' ENABLESEMIATTENDEDTRANSFER = 1 HOTSWAPRTX = 2ENABLESAS = 1REDUNDANTROUTINGMODE = 2MWISOURCENUMBER = '31300' SASLOCALSIPTCPPORT = 5060 SASLOCALSIPTLSPORT = 5061 EmergencyNumbers = ", ", ", " REGISTRARTRANSPORTTYPE = 0 MWISERVERTRANSPORTTYPE = 0 FAXCNGMODE = 1 SBCREGISTRATIONTIME = 180 SIPREROUTINGMODE = 1 SASBINDINGMODE = 1 REDUNDANTSASPROXYSET = 0 SASSURVIVABILITYMODE = 1 DIALPLANINDEX = 1 3WAYCONFERENCEMODE = 2 3WayConfNoneAllocateablePorts = 0 MSLDAPPRIMARYKEY = 'telephoneNumber' T38FAXSESSIONIMMEDIATESTART = 1 SBCUSERREGISTRATIONTIME = 180

[IPsec Params]

[SNMP Params]

DisableSNMP = 1

[InterfaceTable]

FORMAT InterfaceTable\_Index = InterfaceTable\_ApplicationTypes, InterfaceTable\_InterfaceMode, InterfaceTable\_IPAddress, InterfaceTable\_PrefixLength, InterfaceTable\_Gateway, InterfaceTable\_VlanID, InterfaceTable\_InterfaceName, InterfaceTable\_PrimaryDNSServerIPAddress, InterfaceTable\_SecondaryDNSServerIPAddress; InterfaceTable 0 = 6, 10, 10.130.158.77, 24, 10.130.158.100, 1, "O+M+C", 10.130.158.247, 10.130.158.246;

[ \InterfaceTable ]

[DspTemplates]

\*\*\* TABLE DspTemplates \*\*\*
 This table contains hidden elements and will not be exposed.
 This table exists on board and will be saved during restarts.

[\DspTemplates]

[ PREFIX ]

FORMAT PREFIX\_Index = PREFIX\_DestinationPrefix, PREFIX\_DestAddress, PREFIX\_SourcePrefix, PREFIX\_ProfileId, PREFIX\_MeteringCode, PREFIX\_DestPort, PREFIX\_SrcIPGroupID, PREFIX\_DestHostPrefix, PREFIX\_DestIPGroupID, PREFIX\_SrcHostPrefix, PREFIX\_TransportType, PREFIX\_SrcTrunkGroupID, PREFIX\_DestSRD, PREFIX\_CostGroup, PREFIX\_ForkingGroup; PREFIX 0 = "\*", "10.130.158.247", "\*", 1, 255, 5059, -1, "", -1, "", 0, 1, -1, , -1; PREFIX 1 = "0", "10.130.158.247", "\*", 0, 255, 5059, -1, "", -1, "", 0, 1, -1, , -1;

[\PREFIX]

[TrunkGroup]

FORMAT TrunkGroup\_Index = TrunkGroup\_TrunkGroupNum, TrunkGroup\_FirstTrunkId, TrunkGroup\_FirstBChannel, TrunkGroup\_LastBChannel, TrunkGroup\_FirstPhoneNumber, TrunkGroup\_ProfileId, TrunkGroup\_LastTrunkId, TrunkGroup\_Module; TrunkGroup 0 = 1, 255, 1, 1, "127", 1, 255, 255; TrunkGroup 1 = 1, 255, 2, 2, "129", 1, 255, 255;

[ \TrunkGroup ]

[NumberMapIp2Tel]

FORMAT NumberMaplp2Tel\_Index = NumberMaplp2Tel\_DestinationPrefix, NumberMaplp2Tel\_SourcePrefix, NumberMaplp2Tel\_SourceAddress, NumberMaplp2Tel\_SrcHost, NumberMaplp2Tel\_DestHost, NumberMaplp2Tel\_NumberType, NumberMaplp2Tel\_NumberPlan, NumberMaplp2Tel\_RemoveFromLeft, NumberMaplp2Tel\_RemoveFromRight, NumberMaplp2Tel\_LeaveFromRight, NumberMaplp2Tel\_Prefix2Add, NumberMaplp2Tel\_Suffix2Add, NumberMaplp2Tel\_IsPresentationRestricted; NumberMaplp2Tel 1 = "911", "\*", "0", "0", 255, 255, 0, 0, 10, "0", "0", 0; [\NumberMapIp2Tel]

[PstnPrefix]

FORMAT PstnPrefix\_Index = PstnPrefix\_DestPrefix, PstnPrefix\_TrunkGroupId, PstnPrefix\_SourcePrefix, PstnPrefix\_SourceAddress, PstnPrefix\_ProfileId, PstnPrefix\_SrcIPGroupID, PstnPrefix\_DestHostPrefix, PstnPrefix\_SrcHostPrefix, PstnPrefix\_SrcSRDID, PstnPrefix\_TrunkId; PstnPrefix 0 = "1\*", 1, "\*", "\*", 0, 1, "\*", "\*", -1;

[ \PstnPrefix ]

[Srv2lp]

FORMAT Srv2lp\_Index = Srv2lp\_InternalDomain, Srv2lp\_TransportType, Srv2lp\_Dns1, Srv2lp\_Priority1, Srv2lp\_Weight1, Srv2lp\_Port1, Srv2lp\_Dns2, Srv2lp\_Priority2, Srv2lp\_Weight2, Srv2lp\_Port2, Srv2lp\_Dns3, Srv2lp\_Priority3, Srv2lp\_Weight3, Srv2lp\_Port3; Srv2lp 0 = "etesting.com", 0, "node1slash", 0, 0, 0, "", 0, 0, 0, "", 0, 0, 0;

[\Srv2lp]

[Dns2lp]

FORMAT Dns2lp\_Index = Dns2lp\_DomainName, Dns2lp\_FirstlpAddress, Dns2lp\_SecondlpAddress, Dns2lp\_ThirdlpAddress, Dns2lp\_FourthlpAddress; Dns2lp 0 = "node1slash.etesting.com", 10.1.8.1, 10.10.10.50, 0.0.00, 0.0.00;

[\Dns2lp]

[ Proxylp ]

FORMAT Proxylp\_Index = Proxylp\_IpAddress, Proxylp\_TransportType, Proxylp\_ProxySetId; Proxylp 0 = "10.130.158.247:5059", 0, 0; Proxylp 1 = "10.130.158.77:5059", 0, 1;

[ \Proxylp ]

[TxDtmfOption]

FORMAT TxDtmfOption\_Index = TxDtmfOption\_Type; TxDtmfOption 0 = 4;

[ \TxDtmfOption ]

[TrunkGroupSettings]

FORMAT TrunkGroupSettings\_Index = TrunkGroupSettings\_TrunkGroupId, TrunkGroupSettings\_ChannelSelectMode, TrunkGroupSettings\_RegistrationMode, TrunkGroupSettings\_GatewayName, TrunkGroupSettings\_ContactUser, TrunkGroupSettings\_ServingIPGroup, TrunkGroupSettings\_MWIInterrogationType, TrunkGroupSettings\_TrunkGroupName; TrunkGroupSettings 0 = 1, 0, 0, "", "", 1, 255, "";

[\TrunkGroupSettings]

#### [TelProfile]

FORMAT TelProfile\_Index = TelProfile\_ProfileName, TelProfile\_TelPreference, TelProfile\_CodersGroupID, TelProfile\_IsFaxUsed, TelProfile\_JitterBufMinDelay, TelProfile\_JitterBufOptFactor, TelProfile\_IPDiffServ, TelProfile\_SigIPDiffServ, TelProfile\_DtmfVolume, TelProfile\_InputGain, TelProfile\_VoiceVolume, TelProfile\_EnableReversePolarity, TelProfile\_EnableCurrentDisconnect, TelProfile\_EnableDigitDelivery, TelProfile\_EnableEC, TelProfile\_MWIAnalog, TelProfile\_MWIDisplay, TelProfile\_FlashHookPeriod, TelProfile\_EnableEarlyMedia, TelProfile\_ProgressIndicator2IP, TelProfile\_TimeForReorderTone, TelProfile\_EnableDIDWink, TelProfile\_IsTwoStageDial, TelProfile\_DisconnectOnBusyTone, TelProfile\_EnableVoiceMailDelay, TelProfile\_DialPlanIndex, TelProfile\_Enable911PSAP, TelProfile\_SwapTelToIpPhoneNumbers, TelProfile\_EnableAGC, TelProfile\_ECNIpMode, TelProfile\_DigitalCutThrough, TelProfile\_EnableFXODoubleAnswer, TelProfile\_CallPriorityMode, TelProfile\_FXORingTimeout; TelProfile 1 = "", 1, 0, 2, 10, 10, 46, 40, -11, 0, 1, 0, 0, 0, 1, 1, 1, 700, 1, 1, 255, 0, 0, 1, 1, -1, 0, 0, 0, 0, 0, 0, 0, 0;

[ \TelProfile ]

#### [ IpProfile ]

FORMAT lpProfile\_Index = lpProfile\_ProfileName, lpProfile\_lpPreference, IpProfile\_CodersGroupID, IpProfile\_IsFaxUsed, IpProfile\_JitterBufMinDelay, IpProfile JitterBufOptFactor, IpProfile IPDiffServ, IpProfile SigIPDiffServ, IpProfile SCE, IpProfile\_RTPRedundancyDepth, IpProfile\_RemoteBaseUDPPort, IpProfile\_CNGmode, IpProfile\_VxxTransportType, IpProfile\_NSEMode, IpProfile\_IsDTMFUsed, IpProfile PlayRBTone2IP, IpProfile EnableEarlyMedia, IpProfile ProgressIndicator2IP, IpProfile EnableEchoCanceller, IpProfile CopyDest2RedirectNumber, IpProfile MediaSecurityBehaviour, IpProfile CallLimit, IpProfile DisconnectOnBrokenConnection, IpProfile FirstTxDtmfOption, IpProfile SecondTxDtmfOption, IpProfile RxDTMFOption, IpProfile\_EnableHold, IpProfile\_InputGain, IpProfile\_VoiceVolume, IpProfile\_AddIEInSetup, IpProfile SBCExtensionCodersGroupID, IpProfile MediaIPVersionPreference, IpProfile\_TranscodingMode, IpProfile\_SBCAllowedCodersGroupID, IpProfile\_SBCAllowedCodersMode, IpProfile\_SBCMediaSecurityBehaviour, IpProfile\_SBCRFC2833Behavior, IpProfile\_SBCAlternativeDTMFMethod, IpProfile SBCAssertIdentity, IpProfile AMDSensitivityParameterSuit, IpProfile AMDSensitivityLevel, IpProfile AMDMaxGreetingTime, IpProfile AMDMaxPostSilenceGreetingTime, IpProfile SBCDiversionMode, IpProfile SBCHistoryInfoMode, IpProfile EnableQSIGTunneling, IpProfile SBCFaxCodersGroupID, IpProfile\_SBCFaxBehavior, IpProfile\_SBCFaxOfferMode, IpProfile\_SBCFaxAnswerMode, IpProfile SbcPrackMode, IpProfile SBCSessionExpiresMode, IpProfile\_SBCRemoteUpdateSupport, IpProfile\_SBCRemoteReinviteSupport, IpProfile\_SBCRemoteDelayedOfferSupport, IpProfile\_SBCRemoteReferBehavior, IpProfile\_SBCRemote3xxBehavior, IpProfile\_SBCRemoteMultiple18xSupport, IpProfile\_SBCRemoteEarlyMediaResponseType, IpProfile\_SBCRemoteEarlyMediaSupport, IpProfile\_EnableSymmetricMKI, IpProfile\_MKISize, IpProfile\_SBCEnforceMKISize, IpProfile SBCRemoteEarlyMediaRTP, IpProfile SBCRemoteSupportsRFC3960, IpProfile SBCRemoteCanPlayRingback, IpProfile EnableEarly183, IpProfile EarlyAnswerTimeout, IpProfile SBC2833DTMFPayloadType, IpProfile SBCUserRegistrationTime, IpProfile ResetSRTPStateUponRekey, IpProfile AmdMode, IpProfile\_SBCReliableHeldToneSource, IpProfile\_SBCPlayHeldTone, IpProfile\_SBCRemoteHoldFormat, IpProfile\_DelayTimeForInvite; IpProfile 1 = "", 1, 0, 2, 10, 10, 46, 40, 0, 0, 0, 1, 2, 0, 0, 1, 1, -1, 1, 0, 0, 1, 1, 4, -1, 1, 1, 0, 1, "", -1, 0, 0, -1, 0, 0, 0, 0, 0, 0, 8, 300, 400, 0, -1, 0, -1, 0, 0, 1, 3, 0, 2, 2, 1, 0, 0, 1, 0, 1, 0, 0, 0, 0, 0, 1, 0, 0, 0, -1, 0, 0, 1, 0, 0, 0;

[ \lpProfile ]

[EnableCallerId]

FORMAT EnableCallerId Index = EnableCallerId IsEnabled, EnableCallerId Port, EnableCallerId\_PortType; EnableCallerId 0 = 1, 1, "FXS"; EnableCallerId 1 = 1, 2, "FXS"; EnableCallerId 2 = 1, 3, "FXS"; EnableCallerId 3 = 1, 4, "FXS"; EnableCallerId 4 = 1, 5, "FXO";EnableCallerId 5 = 1, 6, "FXO";EnableCallerId 6 = 1, 7, "FXO"; EnableCallerId 7 = 1, 8, "FXO"; [\EnableCallerId] [ CallerDisplayInfo ] FORMAT CallerDisplayInfo\_Index = CallerDisplayInfo\_DisplayString, CallerDisplayInfo IsCidRestricted, CallerDisplayInfo Port, CallerDisplayInfo PortType; CallerDisplayInfo 0 = "FXS1", 0, 1, "FXS"; CallerDisplayInfo 1 = "FXS2", 0, 2, "FXS"; CallerDisplayInfo 2 = "FXS3", 0, 3, "FXS"; CallerDisplayInfo 3 = "FXS4", 0, 4, "FXS"; [\CallerDisplayInfo] [Authentication] FORMAT Authentication\_Index = Authentication\_UserId, Authentication\_UserPassword, Authentication\_Port, Authentication\_PortType; Authentication 0 = "127", \*, 1, "FXS"; Authentication 1 = "129", \*, 2, "FXS"; [\Authentication] [CallWaitingPerPort] FORMAT CallWaitingPerPort Index = CallWaitingPerPort IsEnabled, CallWaitingPerPort Port, CallWaitingPerPort PortType: CallWaitingPerPort 0 = 1, 1, "FXS"; CallWaitingPerPort 1 = 1, 2, "FXS"; [\CallWaitingPerPort] [ProxySet] FORMAT ProxySet Index = ProxySet EnableProxyKeepAlive, ProxySet ProxyKeepAliveTime, ProxySet ProxyLoadBalancingMethod, ProxySet IsProxyHotSwap, ProxySet SRD, ProxySet\_ClassificationInput, ProxySet\_ProxyRedundancyMode; ProxySet 0 = 2, 60, 2, 1, 0, 0, -1;ProxySet 1 = 2, 60, 2, 1, 0, 0, -1; [\ProxySet] [IPGroup] FORMAT IPGroup Index = IPGroup Type, IPGroup Description, IPGroup ProxySetId, IPGroup\_SIPGroupName, IPGroup\_ContactUser, IPGroup\_EnableSurvivability, IPGroup\_ServingIPGroup, IPGroup\_SipReRoutingMode, IPGroup\_AlwaysUseRouteTable,

IPGroup\_RoutingMode, IPGroup\_SRD, IPGroup\_MediaRealm, IPGroup\_ClassifyByProxySet, IPGroup\_ProfileId, IPGroup\_MaxNumOfRegUsers, IPGroup\_InboundManSet, IPGroup\_OutboundManSet, IPGroup\_RegistrationMode, IPGroup\_AuthenticationMode, IPGroup\_MethodList, IPGroup\_EnableSBCClientForking, IPGroup\_SourceUriInput, IPGroup\_DestUriInput, IPGroup\_ContactName; IPGroup 1 = 0, "", 0, "", "", 0, 1, 2, 1, 2, 0, "", 1, 1, -1, -1, 0, 0, "", 0, -1, -1, "";

[ \IPGroup ]

[Account]

FORMAT Account\_Index = Account\_ServedTrunkGroup, Account\_ServedIPGroup, Account\_ServingIPGroup, Account\_Username, Account\_Password, Account\_HostName, Account\_Register, Account\_ContactUser, Account\_ApplicationType; Account 0 = 0, -1, 1, "127", \*, "AudiocodeGW", 1, "", 2;

[\Account]

[SASRegistrationManipulation]

FORMAT SASRegistrationManipulation\_Index = SASRegistrationManipulation\_RemoveFromRight, SASRegistrationManipulation\_LeaveFromRight; SASRegistrationManipulation 0 = 0, 0;

[\SASRegistrationManipulation]

[IP2IPRouting]

FORMAT IP2IPRouting\_Index = IP2IPRouting\_SrcIPGroupID, IP2IPRouting\_SrcUsernamePrefix, IP2IPRouting\_SrcHost, IP2IPRouting\_DestUsernamePrefix, IP2IPRouting\_DestHost, IP2IPRouting\_RequestType, IP2IPRouting\_MessageCondition, IP2IPRouting\_ReRouteIPGroupID, IP2IPRouting\_Trigger, IP2IPRouting\_DestType, IP2IPRouting\_DestIPGroupID, IP2IPRouting\_DestSRDID, IP2IPRouting\_DestAddress, IP2IPRouting\_DestPort, IP2IPRouting\_DestTransportType, IP2IPRouting\_AltRouteOptions, IP2IPRouting\_CostGroup; IP2IPRouting 0 = 0, "\*", "\*", "\*", "\*", 0, , 0, 0, 0, 0, , "", 0, -1, 0, ;

[ \IP2IPRouting ]

[ CodersGroup0 ]

FORMAT CodersGroup0\_Index = CodersGroup0\_Name, CodersGroup0\_pTime, CodersGroup0\_rate, CodersGroup0\_PayloadType, CodersGroup0\_Sce; CodersGroup0 0 = "g711Alaw64k", 20, 0, -1, 0; CodersGroup0 1 = "g711Ulaw64k", 20, 0, -1, 0; CodersGroup0 2 = "g729", 20, 0, -1, 0; CodersGroup0 3 = "g7231", 30, 0, -1, 0;

[\CodersGroup0]

[CodersGroup1]

FORMAT CodersGroup1\_Index = CodersGroup1\_Name, CodersGroup1\_pTime, CodersGroup1\_rate, CodersGroup1\_PayloadType, CodersGroup1\_Sce; CodersGroup1 0 = "g711Alaw64k", 20, 0, -1, 0; CodersGroup1 1 = "g711Ulaw64k", 20, 0, -1, 0; CodersGroup1 2 = "g729", 20, 0, -1, 0; CodersGroup1 3 = "g7231", 30, 0, -1, 0; [\CodersGroup1]

[RoutingRuleGroups]

FORMAT RoutingRuleGroups\_Index = RoutingRuleGroups\_LCREnable, RoutingRuleGroups\_LCRAverageCallLength, RoutingRuleGroups\_LCRDefaultCost; RoutingRuleGroups 0 = 0, 0, 1;

[\RoutingRuleGroups]

[ResourcePriorityNetworkDomains]

FORMAT ResourcePriorityNetworkDomains\_Index = ResourcePriorityNetworkDomains\_Name, ResourcePriorityNetworkDomains\_Ip2TelInterworking; ResourcePriorityNetworkDomains 1 = "dsn", 0; ResourcePriorityNetworkDomains 2 = "dod", 0; ResourcePriorityNetworkDomains 3 = "drsn", 0; ResourcePriorityNetworkDomains 5 = "uc", 1; ResourcePriorityNetworkDomains 7 = "cuc", 0;

[\ResourcePriorityNetworkDomains]

## 11 Appendix C: Alcatel-Lucent Communication Platform Configuration Requirements

### **OXO Configuration**

#### Dialing Plan

| Dialing Plans                                                                                                    |                                                                                     |                                                                              |                                                   |                                                                                      |                                                                 |    | E                    |
|----------------------------------------------------------------------------------------------------|-------------------------------------------------------------------------------------|------------------------------------------------------------------------------|---------------------------------------------------|--------------------------------------------------------------------------------------|-----------------------------------------------------------------|----|----------------------|
| Internal Dialing Plan Pu                                                                                                    | blic Dialing Plan                                                                   | Restric                                                                      | ted Public D                                      | ialing Plan                                                                          | Private Dialing Pl                                              | an |                      |
| Feature<br>Call Forwarding                                                                                                    | Start                                                                               | End<br>#69                                                                   | Base<br>O                                         | NMT<br>Drop                                                                          | Priv F                                                          | ах | Add                  |
| Call Forwarding<br>Activate Meet Me<br>Join Meet Me<br>Attendant Call<br>Secondary Trunk Group<br>User<br>Secondary Trunk Group<br>Secondary Trunk Group<br>Hunt Group<br>Mailing<br>ACD Prefix<br>Call Forwarding | #60<br>*70<br>*72<br>0<br>200<br>200<br>200<br>300<br>400<br>500<br>67<br>680<br>70 | #69<br>*71<br>*73<br>0<br>199<br>299<br>399<br>434<br>525<br>67<br>681<br>79 | 0<br>0<br>0<br>ARS<br>100<br>ARS<br>1<br>500<br>0 | Drop<br>Drop<br>Drop<br>Keep<br>Drop<br>Keep<br>Drop<br>Drop<br>Drop<br>Drop<br>Drop | No<br>No<br>No<br>Yes<br>No<br>No<br>No<br>No<br>No<br>No<br>No |    | Modify<br>Up<br>Down |
| OK Can                                                                                                    | cel                                                                                 |                                                                              |                                                   |                                                                                      |                                                                 |    | Ilivas Sadakat       |

#### Trunk Configuration:

| VoIP: Parameters                                                                    |
|-------------------------------------------------------------------------------------|
| General Gateway DSP DHCP Fax SIP SIP Phone                                          |
| Number of VoIP-Trunk Channels     2       Number of VoIP-Subscriber Channels     14 |
| IP Quality of Service 00000000 DIFFSERV_PHB_BE                                      |
| VolP Protocol SIP                                                                   |
| RTP Direct                                                                          |
| Codec pass-through for SIP trunks                                                   |
| Codec pass-through for SIP phones                                                   |
|                                                                                     |
|                                                                                     |
|                                                                                     |
|                                                                                     |
|                                                                                     |
|                                                                                     |
|                                                                                     |
| OK Cancel                                                                           |

| Trunk Grou | ups: Details |                |               | X        |
|------------|--------------|----------------|---------------|----------|
| Index<br>2 | No.<br>400   | Type<br>Serial | Name<br>VOIP  |          |
| Phy. Add.  | Асс. Тур     | e Identifier   | No of Chan. 2 | Add      |
| 95-001-01  | VolP         | V001           | 2             | Delete   |
|            |              |                |               | Modify   |
|            |              |                |               | Up       |
|            |              |                |               | Down     |
|            |              |                |               | Link-COS |
|            |              |                |               |          |
|            |              |                |               |          |
|            |              |                |               |          |
| ОК         | Cance        | 4              |               |          |

#### Trunk Access:

| List of Accesses                                                                                                    |                                                 |                                                    |                                                |                   |  |  |  |
|----------------------------------------------------------------------------------------------------|-------------------------------------------------|----------------------------------------------------|------------------------------------------------|-------------------|--|--|--|
| <ul> <li>Phy. Add.</li> <li>02-009-01</li> <li>02-010-01</li> <li>02-011-01</li> <li>02-011-01</li> <li>02-012-01</li> <li>95-001-01</li> </ul> | Acc. Type<br>T0<br>T0<br>T0<br>T0<br>T0<br>VoIP | Identifier<br>N001<br>N002<br>N003<br>N004<br>V001 | No of Chan.<br>2<br>2<br>2<br>2<br>2<br>2<br>2 | Delete<br>Details |  |  |  |
|                                                                                                    |                                                 |                                                    |                                                |                   |  |  |  |
| Return                                                                                                    |                                                 |                                                    |                                                |                   |  |  |  |

| List of Accesses                                                                                              | 5                                                           |                                                    |                                      | ×                 |
|----------------------------------------------------------------------------------------------------|-------------------------------------------------------------|----------------------------------------------------|--------------------------------------|-------------------|
| Phy. Add.           02-009-01           02-010-01           02-011-01           02-012-01           03-001-01 | Acc. Type<br>T0<br>T0<br>T0<br>T0<br>T0<br>Analog<br>Analog | Identifier<br>N001<br>N002<br>N003<br>N004<br>L001 | No of Chan.<br>2<br>2<br>2<br>2<br>2 | Delete<br>Details |
| 03-002-01<br>03-003-01<br>03-004-01<br>95-001-01                                                              | Analog<br>Analog<br>Analog<br>VolP                          | L002<br>L003<br>L004<br>V001                       | 1<br>1<br>1<br>8                     |                   |
| Return                                                                                                    |                                                             |                                                    |                                      |                   |

#### Network Call Configuration: change with a good scrshot

| Automatic  | Routing: Pre | fixes  |        |            |          |                    |      |             |        |               |          |
|------------|--------------|--------|--------|------------|----------|--------------------|------|-------------|--------|---------------|----------|
| Activation | Network      | Prefix | Ranges | Substitute | TrGpList | Called(ISVPN/H450) | Use  | Destination | IP T   | IP Address    | Hostname |
| Yes        | priv         | 1      | 00-99  | 1          | 1        | hom                | 0X02 | SIP Gateway | Static | 10.130.158.88 |          |

#### **SIP Set Configuration**

#### Fax calls

For Fax calls we need to configure the sip user as Basic SIP phone .

#### Normal calls

For normal calls we need to configure the sip user as Open SIP phone

1)Open the User/Base stations List in the OMC. And click on Add

| Users/Base st | tations Li | st             | Add User                             | ×               |   | ×          |
|---------------|------------|----------------|--------------------------------------|-----------------|---|------------|
| Phy. Add.     | 🔿 No.      | <u></u> Те     | O DECT/PWT hands                     | ets O Subdevice | 1 | Add        |
| 02-001-01     | 100        | Adva           |                                      |                 |   | Dalata     |
| 02-001-01     | 100        | Adva           | O Phone card holder                  | IP terminal     |   | Delete     |
| 02-002-01     | 101        | UA A           | <ul> <li>Virtual terminal</li> </ul> | 🔘 My IC Mobile  |   | Modify     |
| 02-003-01     | 102        | UA A           | - Media                              |                 |   |            |
| 02-004-01     | 103        | UA A           | L Nomadic                            |                 |   | Details    |
| 02-005-01     | 104        | UA A           |                                      |                 |   | Copy       |
| 02-006-01     | 105        | UA A           |                                      |                 |   |            |
| 02-007-01     | 106        | UAA            | Number of devices                    |                 |   | More       |
| 02-008-01     | 107        | UAA            | No.                                  | 129             |   |            |
| 02-013-01     | 108        | ZSet           |                                      |                 |   | Profiles   |
| 02-014-01     | 109        | 2 560          | Phy. Add.                            | None            |   | Fil        |
| 02-015-01     | 111        | 2 380<br>7 Set |                                      |                 |   |            |
| 90-001-01     | 112        | Bemo           | Name                                 | Audiocodes1     |   | GAP Reg.   |
| 90-002-01     | 113        | Remo           | Subdevice Tune                       |                 | ~ |            |
|               |            |                | очьовное туре                        |                 |   | Del MalBox |
|               |            |                |                                      |                 |   |            |
| Return        |            |                |                                      | Cancel          |   |            |
|               |            |                |                                      |                 |   |            |

2) After creation of the user modify the (extension number) IP enabler to Basic sip phone from for the fax calls.

| Users/Base sta                                                      | ations List       |                                                                                                 |                                           |                     |
|---------------------------------------------------------------------|-------------------|-------------------------------------------------------------------------------------------------|-------------------------------------------|---------------------|
| <ul> <li>Phy. Add.</li> <li>94-009-01</li> <li>91-005-01</li> </ul> | ○ No.<br>129      | Terminal/Base stat.     Basic SIP Phone     4135 IP conference phone                            | Name<br>Audiocodes1                       | Add Delete          |
| 91-006-01<br>91-007-01<br>91-008-01                                 | 119<br>120<br>121 | 8012 DeskPhone<br>8012 DeskPhone<br>8082 My IC phone<br>Advanced/IP<br>Basis CIP Phone          | 9                                         | Modify Details      |
| 94-001-01<br>94-002-01<br>94-003-01                                 | 122<br>123<br>124 | Easy/IP<br>First/IP<br>IP Enabler<br>IPTouch 4008/IP                                            | kart122.Us<br>VideoCall Testin<br>OPenSIP | Copy<br>More        |
| 94-005-01<br>94-006-01<br>94-007-01                                 | 128<br>125<br>126 | IPTouch 4018/IP<br>IPTouch 4028/IP<br>IPTouch 40286/IP<br>IPTouch 4038/IP                       | Mediatrix                                 | Profiles<br>Fill    |
| 94-008-01<br>94-009-01<br>94-011-01                                 | 127<br>129<br>132 | IPT ouch 4038b7IP<br>IPT ouch 40687IP<br>IPT ouch 40687IP<br>MIPT 300<br>MIPT 310               | Mediatrix2<br>Audiocodes1                 | GAP Reg. Del MaiBox |
| Return                                                              |                   | MIPT 600<br>MIPT 610<br>MIPT 8118<br>MIPT 8128<br>Open SIP Phone<br>PC Multimedia<br>Premium/IP |                                           |                     |

| User                                 |                 |  |                   | ×          |
|--------------------------------------|-----------------|--|-------------------|------------|
| Phy. Add.                            | 94-009-01       |  | Keys              | V 24       |
| Name                                 | Audiocodes1     |  | Features          | Password   |
| Dir. Numbers                         | 129 More        |  | Counting          | ISDN       |
| Secondary sets                       |                 |  | Pers. SPD.        | Services   |
| Terminal                             |                 |  | Spd Dial          | Misc.      |
| Original Type                        | Basic SIP Phone |  | Restr/Barring     | Diversion  |
| IP/SIP Parameter                     | s               |  | Dyn. Rout.        | Sel.Divers |
| IP Parameters SIP                    | Parameters      |  | DECT/PWT          | Hotel      |
|                                      |                 |  |                   | Appoint.   |
| MAC Address (he                      | .01 .29 .64     |  | Cent.Serv         | Mailbox    |
|                                      |                 |  |                   | Reset      |
| 10.130.158.117                       |                 |  |                   |            |
| Voice Coding/Dec                     | oding           |  |                   |            |
| G711                                 | ~               |  | Dhusia dia samia  |            |
| Cho Cancellation                     |                 |  | SIP Connection OK |            |
| Voice Active D                       | etection        |  |                   |            |
| OK Cancel Out-of-Service (logically) |                 |  |                   |            |
| ОК Са                                | ncel            |  |                   |            |

#### 3) For other tests configure the user (extension number) to Open SIP phone as below.

| Users/Base stations List                                                                                                    |                                                                                                    |                                                                                                    |                                                                                                   |
|----------------------------------------------------------------------------------------------------|----------------------------------------------------------------------------------------------------|----------------------------------------------------------------------------------------------------|---------------------------------------------------------------------------------------------------|
| Users/Base stations List           ● Phy. Add.         No.           94-010-01         130            91-006-01         119            91-006-01         119            91-008-01         121            94-001-01         122            94-002-01         123            94-003-01         124            94-003-01         125            94-005-01         125            94-006-01         125            94-007-01         126            94-003-01         127            94-003-01         129            94-010-01         130            94-011-01         132 | Terminal/Base stat.     Open SIP Phone     4135 IP conference phone     8002 DeskPhone     8012 DeskPhone     8082 My IC phone     Advanced/IP     Basic SIP Phone     Easy/IP     First/IP     IP Enabler     IPT ouch 4008/IP     IPT ouch 4008/IP     IPT ouch 4028/IP     IPT ouch 4028/IP     IPT ouch 4088/IP     IPT ouch 4088/IP     IPT ouch 40686/IP     IPT ouch 40686/IP     IPT ouch 40686/IP     IPT ouch 40686/IP     IPT ouch 40686/IP     IPT ouch 40686/IP     IPT ouch 40686/IP     MIPT 310     MIPT 610     MIPT 610 | Name<br>Audiocodes2<br>kart122.Us<br>VideoCall Testin<br>OPenSIP<br>xite<br>Mediatrix<br>Mediatrix2<br>Audiocodes1<br>Audiocodes2 | Add<br>Delete<br>Modify<br>Details<br>Copy<br>More<br>Profiles<br>Fill<br>GAP Reg.<br>Del MailBox |
|                                                                                                    | Open SIP Phone<br>Premium/IP                                                                                                    |                                                                                                    |                                                                                                   |

| User                             |                     | X          |  |  |  |
|----------------------------------|---------------------|------------|--|--|--|
| Phy. Add. 94-010-01              | Keys                | V 24       |  |  |  |
| Name Audiocodes2                 | Features            | Password   |  |  |  |
| Dir. Numbers                     | Counting            | ISDN       |  |  |  |
| Secondary sets                   | Pers. SPD.          | Services   |  |  |  |
| Terminal                         | Spd Dial            | Misc.      |  |  |  |
| Original Tuna                    | Restr/Barring       | Diversion  |  |  |  |
| Ten PArameters                   | Dyn. Rout.          | Sel.Divers |  |  |  |
| Moc IP Parameters SIP Parameters | DECT/PWT            | Hotel      |  |  |  |
| Lan MAC Address (hex)            | IP/SIP              | Appoint.   |  |  |  |
| Soft 00.00.01.30.a4              | Cent.Serv           | Mailbox    |  |  |  |
| Boo IP Address                   | Mobility            | Reset      |  |  |  |
| Dat. 10.130.158.117              |                     |            |  |  |  |
| Voice Coding/Decoding            |                     |            |  |  |  |
|                                  |                     |            |  |  |  |
| Cus                              | Physical in-service |            |  |  |  |
| Virtu                            | SIP Connection OK   |            |  |  |  |
| Enti OK Cancel                   |                     |            |  |  |  |
|                                  | Out-of-Service (log | ically)    |  |  |  |
|                                  |                     |            |  |  |  |
| OK Cancel                        |                     |            |  |  |  |

## 12 Appendix D: AAPP Member's Escalation Process

In case you would need technical assistance, please contact the reseller/distributor where you purchased your AudioCodes products. They have been trained on the products to give you 1st and 2nd levels of support. They are in plus in direct relation with 3rd level AudioCodes support in case an escalation would be needed.

## 13.1 Alcatel-Lucent Application Partner Program (AAPP)

The Application Partner Program is designed to support companies that develop communication applications for the enterprise market, based on Alcatel-Lucent's product family. The program provides tools and support for developing, verifying and promoting compliant third-party applications that complement Alcatel-Lucent's product family. Alcatel-Lucent facilitates market access for compliant applications.

The Alcatel-Lucent Application Partner Program (AAPP) has two main objectives:

- **Provide easy interfacing for Alcatel-Lucent communication products**: Alcatel-Lucent's communication products for the enterprise market include infrastructure elements, platforms and software suites. To ensure easy integration, the AAPP provides a full array of standards-based application programming interfaces and fully-documented proprietary interfaces. Together, these enable third-party applications to benefit fully from the potential of Alcatel-Lucent products.
- Test and verify a comprehensive range of third-party applications: to ensure proper inter-working, Alcatel-Lucent tests and verifies selected third-party applications that complement its portfolio. Successful candidates, which are labelled Alcatel-Lucent Compliant Application, come from every area of voice and data communications.

The Alcatel-Lucent Application Partner Program covers a wide array of third-party applications/products designed for voice-centric and data-centric networks in the enterprise market, including terminals, communication applications, mobility, management, security, etc.

#### Web site

The Application Partner Portal is a website dedicated to the AAPP program and where the InterWorking Reports can be consulted. Its access is free at <a href="http://applicationpartner.alcatel-lucent.com">http://applicationpartner.alcatel-lucent.com</a>

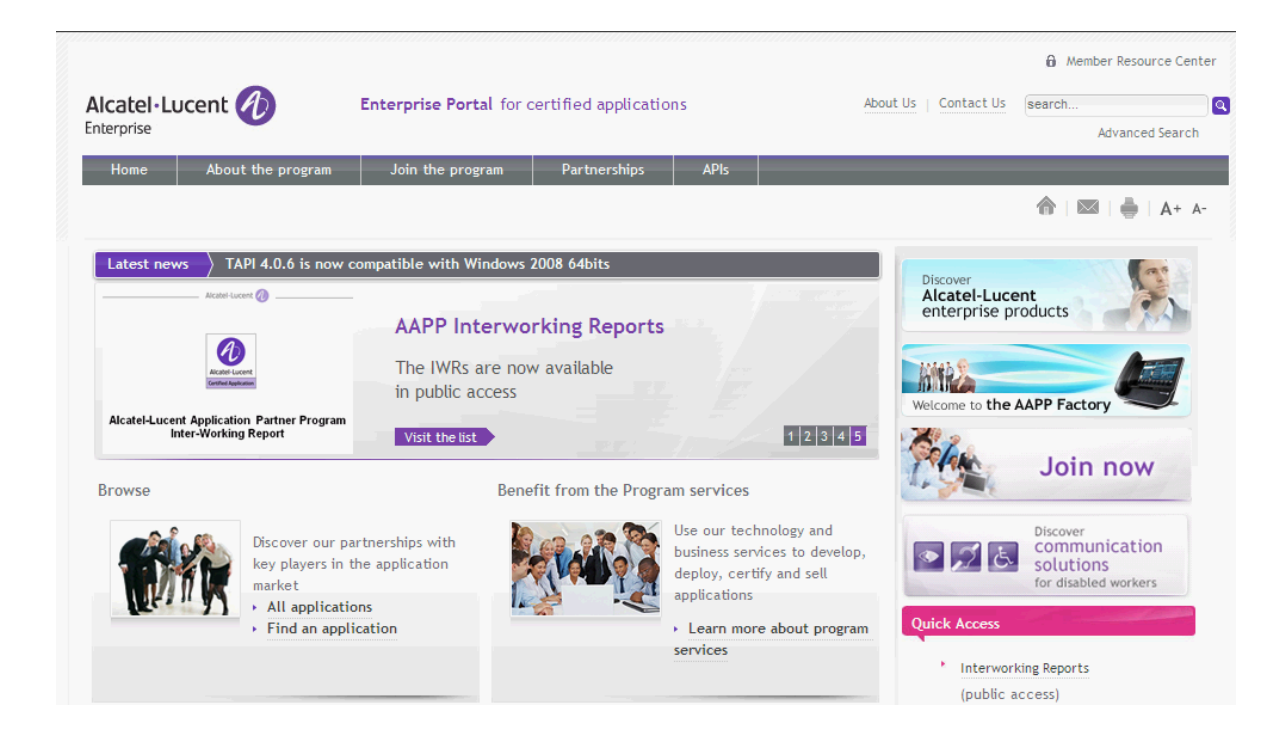

### 13.2 Alcatel-Lucent.com

You can access the Alcatel-Lucent website at this URL: http://www.Alcatel-Lucent.com/

## 14Appendix F: AAPP Escalation process

### 14.1 Introduction

The purpose of this appendix is to define the escalation process to be applied by the Alcatel-Lucent Business Partners when facing a problem with the solution certified in this document.

The principle is that Alcatel-Lucent Technical Support will be subject to the existence of a valid InterWorking Report within the limits defined in the chapter "Limits of the Technical support".

In case technical support is granted, Alcatel-Lucent and the Application Partner, are engaged as following:

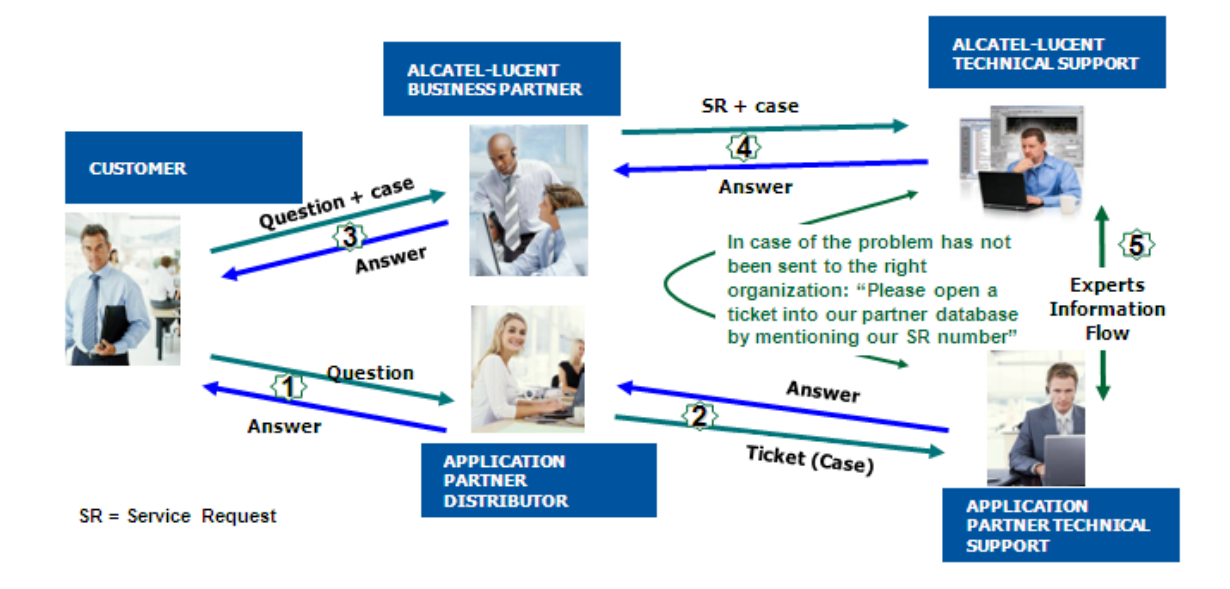

(\*) The Application Partner Business Partner can be a Third-Party company or the Alcatel-Lucent Business Partner itself

## 14.2 Escalation in case of a valid Inter-Working Report

The InterWorking Report describes the test cases which have been performed, the conditions of the testing and the observed limitations.

This defines the scope of what has been certified.

If the issue is in the scope of the IWR, both parties, Alcatel-Lucent and the Application Partner, are engaged:

- Case 1: the responsibility can be established 100% on Alcatel-Lucent side. In that case, the problem must be escalated by the ALU Business Partner to the Alcatel-Lucent Support Center using the standard process: open a ticket (eService Request -eSR)
- Case 2: the responsibility can be established 100% on Application Partner side. In that case, the problem must be escalated directly to the Application Partner by opening a ticket through the Partner Hotline. In general, the process to be applied for the Application Partner is described in the IWR.
- Case 3: the responsibility can not be established. In that case the following process applies:
  - The Application Partner shall be contacted first by the Business Partner (responsible for the application, see figure in previous page) for an analysis of the problem.
  - The Alcatel-Lucent Business Partner will escalate the problem to the Alcatel-Lucent Support Center only if the Application Partner <u>has demonstrated with traces a</u> <u>problem on the Alcatel-Lucent side</u> or if the Application Partner (not the Business Partner) <u>needs the involvement of Alcatel-Lucent</u>.

In that case, <u>the Alcatel-Lucent Business Partner must provide the reference of the Case</u> <u>Number on the Application Partner side</u>. The Application Partner must provide to Alcatel-Lucent the results of its investigations, traces, etc, related to this Case Number.

Alcatel-Lucent reserves the right to close the case opened on his side if the investigations made on the Application Partner side are insufficient or do no exist.

Note: Known problems or remarks mentioned in the IWR will not be taken into account.

For any issue reported by a Business Partner outside the scope of the IWR, Alcatel-Lucent offers the "On Demand Diagnostic" service where Alcatel-Lucent will provide 8 hours assistance against payment .

*IMPORTANT NOTE 1:* The possibility to configure the Alcatel-Lucent PBX with ACTIS quotation tool in order to interwork with an external application is not the guarantee of the availability and the support of the solution. The reference remains the existence of a valid InterWorking Report.

Please check the availability of the Inter-Working Report on the AAPP (URL: <u>https://private.applicationpartner.alcatel-lucent.com</u>) or Enterprise Business Portal (Url: <u>Enterprise Business Portal</u>) web sites.

*IMPORTANT NOTE 2:* Involvement of the Alcatel-Lucent Business Partner is mandatory, the access to the Alcatel-Lucent platform (remote access, login/password) being the Business Partner responsibility.

## 14.3 Escalation in all other cases

These cases can cover following situations:

- 1. An InterWorking Report exist but is not valid (see Chap Erreur ! Source du renvoi introuvable. "Validity of an Interworking Report")
- 2. The 3<sup>rd</sup> party company is referenced as <u>AAPP participant</u> but there is no official InterWorking Report (no IWR published on the Enterprise Business Portal for Business Partners or on the Alcatel-Lucent Application Partner web site),
- 3. The 3<sup>rd</sup> party company is NOT referenced as <u>AAPP participant</u>

In all these cases, Alcatel-Lucent offers the "On Demand Diagnostic" service where Alcatel-Lucent will provide 8 hours assistance against payment.

## 14.4 Technical support access

The Alcatel-Lucent Support Center is open 24 hours a day; 7 days a week:

- e-Support from the Application Partner Web site (if registered Alcatel-Lucent Application Partner): <u>http://applicationpartner.alcatel-lucent.com</u>
- e-Support from the Alcatel-Lucent Business Partners Web site (if registered Alcatel-Lucent Business Partners): <u>https://businessportal.alcatel-lucent.com</u> click under "Let us help you" the *eService Request* link
- e-mail: <a>Ebg\_Global\_Supportcenter@alcatel-lucent.com</a>
- Fax number: +33(0)3 69 20 85 85
- Telephone numbers:

Alcatel-Lucent Business Partners Support Center for countries:

| Country        | Supported language | Toll free number |
|----------------|--------------------|------------------|
| France         |                    |                  |
| Belgium        | French             |                  |
| Luxembourg     | -                  |                  |
| Germany        |                    |                  |
| Austria        | German             |                  |
| Switzerland    |                    |                  |
| United Kingdom |                    |                  |
| Italy          |                    |                  |
| Australia      |                    |                  |
| Denmark        |                    |                  |
| Ireland        |                    |                  |
| Netherlands    |                    | +800-00200100    |
| South Africa   |                    |                  |
| Norway         | <br>English        |                  |
| Poland         | English            |                  |
| Sweden         |                    |                  |
| Czech Republic |                    |                  |
| Estonia        |                    |                  |
| Finland        | 1                  |                  |
| Greece         |                    |                  |
| Slovakia       |                    |                  |
| Portugal       |                    |                  |
| Spain          | Spanish            |                  |

For other countries:

| + 1 650 385 2193 |
|------------------|
| + 1 650 385 2196 |
| + 1 650 385 2197 |
| + 1 650 385 2198 |
|                  |

END OF DOCUMENT